# 一体式 I/O 选型使用手册

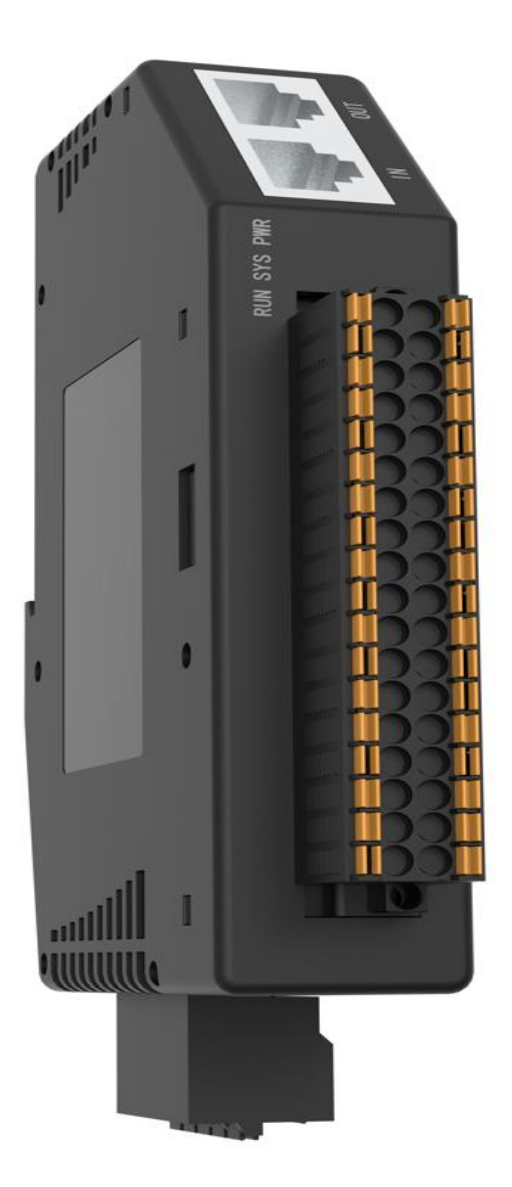

|              | 曰.  |
|--------------|-----|
|              | স   |
| $\mathbf{H}$ | ~1~ |

| 一、一体式系列选型说明          | 3  |
|----------------------|----|
| 1.1 产品特点             | 3  |
| 二、选型说明               | 4  |
| 2.1 产品列表             | 4  |
| 2.2 技术参数             | 5  |
| 三、一体式系列安装接线说明        | 7  |
| 3.1 安装与拆卸            | 7  |
| 3.1.1 安装             | 7  |
| 3.1.2 拆卸             | 8  |
| 3.2 接线               | 9  |
| 3.2.1 网线连接           | 9  |
| 3.2.2 设备系统供电         | 10 |
| 3.2.3 现场侧连接示意        | 11 |
| 3.3 IO 等效电路说明        | 16 |
| 3.3.1 Ю 输入           | 16 |
| 3.3.2 IO 输出 NPN 型    | 16 |
| 3.3.3 IO 输出 NPN 型    | 17 |
| 四、一体式系列使用说明          | 18 |
| 4.1 EtherCAT 一体式组态说明 |    |
| 4.1.2 TwinCAT 软件使用   | 18 |
| 4.1.3 指示灯说明          | 24 |
| 4.2 Profinet 一体式组态说明 | 25 |
| 4.2.1 TIA 博途软件使用     | 25 |
| 4.2.2 指示灯含义          | 35 |

# 一、一体式系列选型说明

### 1.1 产品特点

EC/ PN 系列一体式 I/O 模块, EtherCAT/ProfiNET 工业以太网总线。占用 空间小,实时性高、模块种类丰富,为用户高速数据采集、优化系统配置、简化 现场走线、提高系统可靠性等提供多种选择。

- 体积小: 结构紧凑, 占用空间小, 仅 115mm x 72mm x 25 mm;
- 速度快: 基于高性能通讯芯片,并行接口,速度快;
- 功能扩展丰富: I/O 种类齐全,可同时支持输入输出应用场景要求;
- 易诊断: 创新的通道指示灯设计,紧贴通道,一目了然,检测、维护方便;
- 易组态:组态、配置简单,支持各大主流 EtherCAT / ProfiNET 主站;
- 易安装: DIN35 mm 标准导轨安装,采用弹片式接线端子,配线方便快捷;

# 二、选型说明

## 2.1 产品列表

| 型号                                                                                 | 产品描述(EtherCAT)                                                                                                    |
|------------------------------------------------------------------------------------|----------------------------------------------------------------------------------------------------|
| EC-2000-D1CN                                                                       | 32 通道数字量输出, NPN 型                                                                                                    |
| EC-2000-D1CP                                                                       | 32 通道数字量输出, PNP 型                                                                                                    |
| EC-2000-D1RD                                                                       | 32 通道数字量输入,NPN/PNP型(同时支持)                                                                                                    |
| EC-0F0F-D2RN                                                                       | 16 通道数字量输出, NPN 型;                                                                                                    |
|                                                                                    | 16 通道数字量输入,NPN/PNP 型                                                                                                    |
| EC-0F0F-D2RP                                                                       | 16 通道数字量输出, PNP 型;                                                                                                    |
|                                                                                    | 16 通道数字量输入,NPN/PNP 型                                                                                                    |
|                                                                                    |                                                                                                    |
| 型号                                                                                 | 产品描述(PROFINET)                                                                                                    |
| 型号<br>PN-2000-D1CN                                                                 | 产品描述(PROFINET)<br>32 通道数字量输出,NPN 型                                                                                                    |
| 型号<br>PN-2000-D1CN<br>PN-2000-D1CP                                                 | <ul> <li>产品描述 (PROFINET)</li> <li>32 通道数字量输出, NPN 型</li> <li>32 通道数字量输出, PNP 型</li> </ul>                                                                                                    |
| 型号<br>PN-2000-D1CN<br>PN-2000-D1CP<br>PN-2000-D1RD                                 | 产品描述(PROFINET)         32 通道数字量输出,NPN型         32 通道数字量输出,PNP型         32 通道数字量输入,NPN/PNP型(同时支持)                                                                                                    |
| 型号<br>PN-2000-D1CN<br>PN-2000-D1CP<br>PN-2000-D1RD<br>PN-0F0F-D2RN                 | 产品描述(PROFINET)         32 通道数字量输出,NPN型         32 通道数字量输出,PNP型         32 通道数字量输入,NPN/PNP型(同时支持)         16 通道数字量输出,NPN型;                                                                                              |
| 型号<br>PN-2000-D1CN<br>PN-2000-D1CP<br>PN-2000-D1RD<br>PN-0F0F-D2RN                 | 产品描述(PROFINET)         32 通道数字量输出,NPN型         32 通道数字量输出,PNP型         32 通道数字量输入,NPN/PNP型(同时支持)         16 通道数字量输入,NPN/PNP型;         16 通道数字量输入,NPN/PNP型                                                              |
| 型号<br>PN-2000-D1CN<br>PN-2000-D1CP<br>PN-2000-D1RD<br>PN-0F0F-D2RN<br>PN-0F0F-D2RP | <ul> <li>产品描述 (PROFINET)</li> <li>32 通道数字量输出, NPN 型</li> <li>32 通道数字量输出, PNP 型</li> <li>32 通道数字量输入, NPN/PNP 型 (同时支持)</li> <li>16 通道数字量输出, NPN 型;</li> <li>16 通道数字量输入, NPN/PNP 型</li> <li>16 通道数字量输出, PNP 型;</li> </ul> |

## 2.2 技术参数

| 技术参数   |                    | EC 系列(EtherCAT) |     |                    |                    |        |              |  |  |  |  |
|--------|--------------------|-----------------|-----|--------------------|--------------------|--------|--------------|--|--|--|--|
| 产品型号   | EC-2000-D1R        | R EC-2000-D1C   |     | EC-2000-D1C        | EC-0F0F-D2R        |        | EC-0F0F-D2RP |  |  |  |  |
|        | D                  | Ν               |     | Р                  | Ν                  |        |              |  |  |  |  |
| 产品描述   | 32 通道数字            | 32 通道数          | 字   | 32 通道数字            | 16 通道输入            | 和      | 16 通道输入和     |  |  |  |  |
|        | 量输入                | 量输出             |     | 量输出                | 16通道输出             | l<br>I | 16通道输出       |  |  |  |  |
| 电源规格   |                    |                 |     |                    |                    |        |              |  |  |  |  |
| 输入功耗   | 2W                 | 2W              | 2W  |                    | 2W                 | 2W     |              |  |  |  |  |
| (MAX)  |                    |                 |     |                    |                    |        |              |  |  |  |  |
| 输入电压   |                    |                 |     | 24V DC( $\pm 25\%$ | )                  |        |              |  |  |  |  |
| 输入、输出  | 3特性                |                 |     |                    |                    |        |              |  |  |  |  |
| 输入通道   | 32                 | /               |     | /                  | 16                 |        | 16           |  |  |  |  |
| 输出通道   | /                  | 32              |     | 32                 | 16                 |        | 16           |  |  |  |  |
| 输入类型   | NPN/PNP            | /               |     | /                  | NPN/PNP            |        | NPN/PNP      |  |  |  |  |
| 输出类型   | /                  | NPN             |     | PNP                | NPN                |        | PNP          |  |  |  |  |
| 输入逻辑   | $15^{30V}/-3^{3V}$ | 15~30V/-3       | ~3V | $15^{30V}/-3^{3V}$ | $15^{3}0V/-3^{3}V$ | Ι      | 15~30V/-3~3V |  |  |  |  |
| 1/0 信号 |                    |                 |     |                    |                    |        |              |  |  |  |  |
| 输出逻辑   | 15~30V/-3~3V       | 15~30V/-3       | ~3V | 15~30V/-3~3V       | $15^{3}0V/-3^{3}V$ | Ι      | 15~30V/-3~3V |  |  |  |  |
| 1/0 信号 |                    |                 |     |                    |                    |        |              |  |  |  |  |
| 输入电流   |                    |                 |     | ЗmА                |                    |        |              |  |  |  |  |
| 典型值    |                    |                 |     |                    |                    |        |              |  |  |  |  |
| 输出电流   |                    |                 |     | MAX 500MA          |                    |        |              |  |  |  |  |
| 典型值    |                    |                 |     |                    |                    |        |              |  |  |  |  |
| 隔离耐压   |                    |                 |     |                    | 500V               |        |              |  |  |  |  |
| 隔离方式   |                    |                 |     | 光                  | 耦隔离                |        |              |  |  |  |  |
| 认证     |                    |                 |     |                    | CE                 |        |              |  |  |  |  |
| 物理特性   |                    |                 |     |                    |                    |        |              |  |  |  |  |
| 尺寸规格   |                    |                 |     | 115mm x 72mm x 2   | 25 mm              |        |              |  |  |  |  |
| 工作温度   |                    |                 |     | −25~85°C           |                    |        |              |  |  |  |  |
| 存储温度   |                    |                 |     | 0~55℃              |                    |        |              |  |  |  |  |
| 防护等级   |                    |                 |     | IP20               |                    |        | IP20         |  |  |  |  |

| 技术参数   |                    | PN 系列(PROFINET)                                 |     |                      |                   |    |              |
|--------|--------------------|-------------------------------------------------|-----|----------------------|-------------------|----|--------------|
| 产品型号   | PN-2000-D1R        | PN-2000-D1R PN-2000-D1C PN-2000-D1C PN-0F0F-D2R |     | PN-0F0F-D2RP         |                   |    |              |
|        | D                  | Ν                                               |     | Р                    | Ν                 |    |              |
| 产品描述   | 32 通道数字            | 32 通道数                                          | [字  | 32 通道数字              | 16通道输入            | 、和 | 16 通道输入和     |
|        | 量输入                | 量输出                                             |     | 量输出                  | 16通道输出            | 1  | 16通道输出       |
| 电源规格   |                    |                                                 |     |                      |                   |    |              |
| 输入功耗   | 2W                 | 2W                                              | 2W  |                      | 2W                | 2W |              |
| (MAX)  |                    |                                                 |     |                      |                   |    |              |
| 输入电压   |                    |                                                 |     | 24V DC( $\pm 25\%$ ) | )                 |    |              |
| 输入、输出  | 3特性                |                                                 |     |                      |                   |    |              |
| 输入通道   | 32                 | /                                               |     | /                    | 16                |    | 16           |
| 输出通道   | /                  | 32                                              |     | 32                   | 16                |    | 16           |
| 输入类型   | NPN/PNP            | /                                               |     | /                    | NPN/PNP           |    | NPN/PNP      |
| 输出类型   | /                  | NPN                                             |     | PNP                  | NPN               |    | PNP          |
| 输入逻辑   | $15^{30V}/-3^{3V}$ | $15^{3}0V/-3^{2}$                               | ~3V | $15^{30V}/-3^{3V}$   | $15^{3}0V/-3^{3}$ | V  | 15~30V/-3~3V |
| 1/0 信号 |                    |                                                 |     |                      |                   |    |              |
| 输出逻辑   | 15~30V/-3~3V       | 15~30V/-3                                       | ~3V | 15~30V/-3~3V         | $15^{3}0V/-3^{3}$ | V  | 15~30V/-3~3V |
| 1/0 信号 |                    |                                                 |     |                      |                   |    |              |
| 输入电流   |                    |                                                 |     | ЗmА                  |                   |    |              |
| 典型值    |                    |                                                 |     |                      |                   |    |              |
| 输出电流   |                    |                                                 |     | MAX 500MA            |                   |    |              |
| 典型值    |                    |                                                 |     |                      |                   |    |              |
| 隔离耐压   |                    |                                                 |     |                      | 500V              |    |              |
| 隔离方式   |                    |                                                 |     | 光                    | 耦隔离               |    |              |
| 认证     |                    |                                                 |     |                      | CE                |    |              |
| 物理特性   |                    |                                                 |     |                      |                   |    |              |
| 尺寸规格   |                    |                                                 |     | 115mm x 72mm x 2     | 25 mm             |    |              |
| 工作温度   |                    |                                                 |     | -25 <sup>~</sup> 85℃ |                   |    |              |
| 存储温度   |                    |                                                 |     | 0~55℃                |                   |    |              |
| 防护等级   |                    |                                                 |     | IP20                 |                   |    |              |

# 三、一体式系列安装接线说明

# 3.1 安装与拆卸

## 3.1.1 安装

▶ 将 IO 模块沿箭头方向推入 DIN 卡销,将模块放置在 DIN 导轨上;

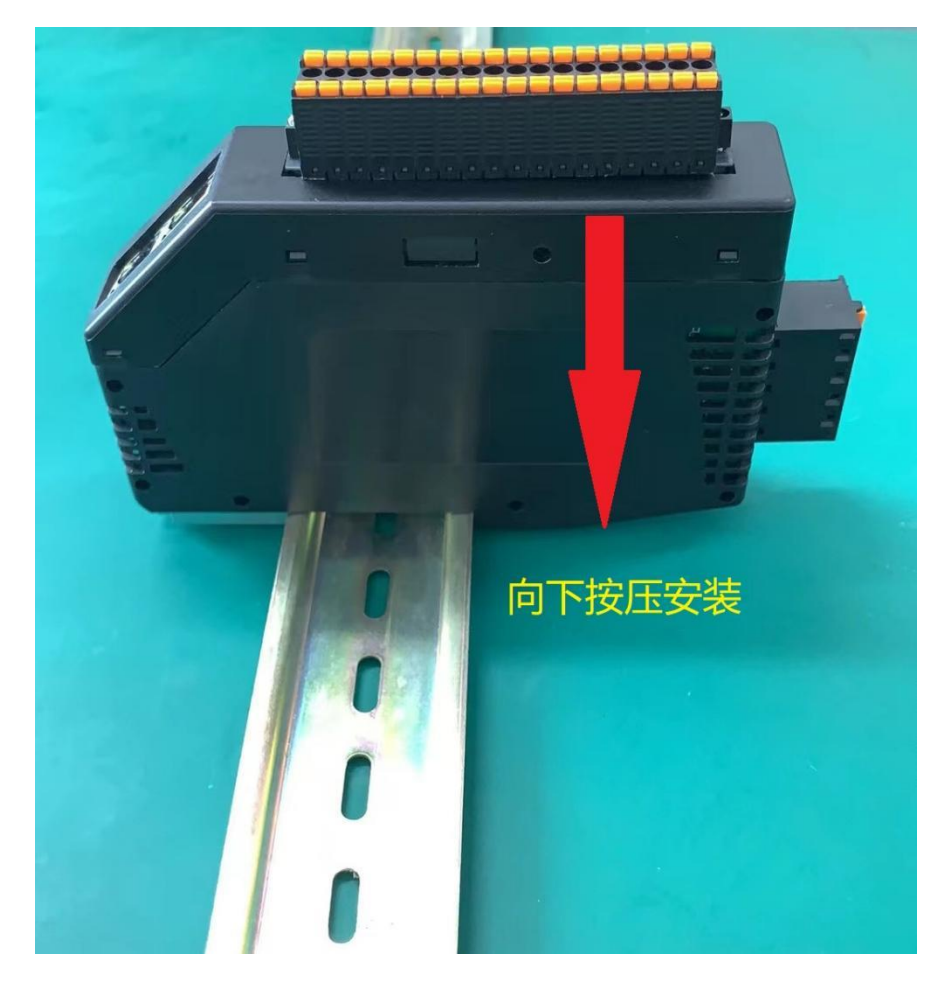

# 3.1.2 拆卸

- ▶ 首先应拆除本模块的所有的信号电缆或电源电缆;
- ▶ 按箭头方向拉卡销(下图中的导轨卡件);
- ▶ 将模块取下。

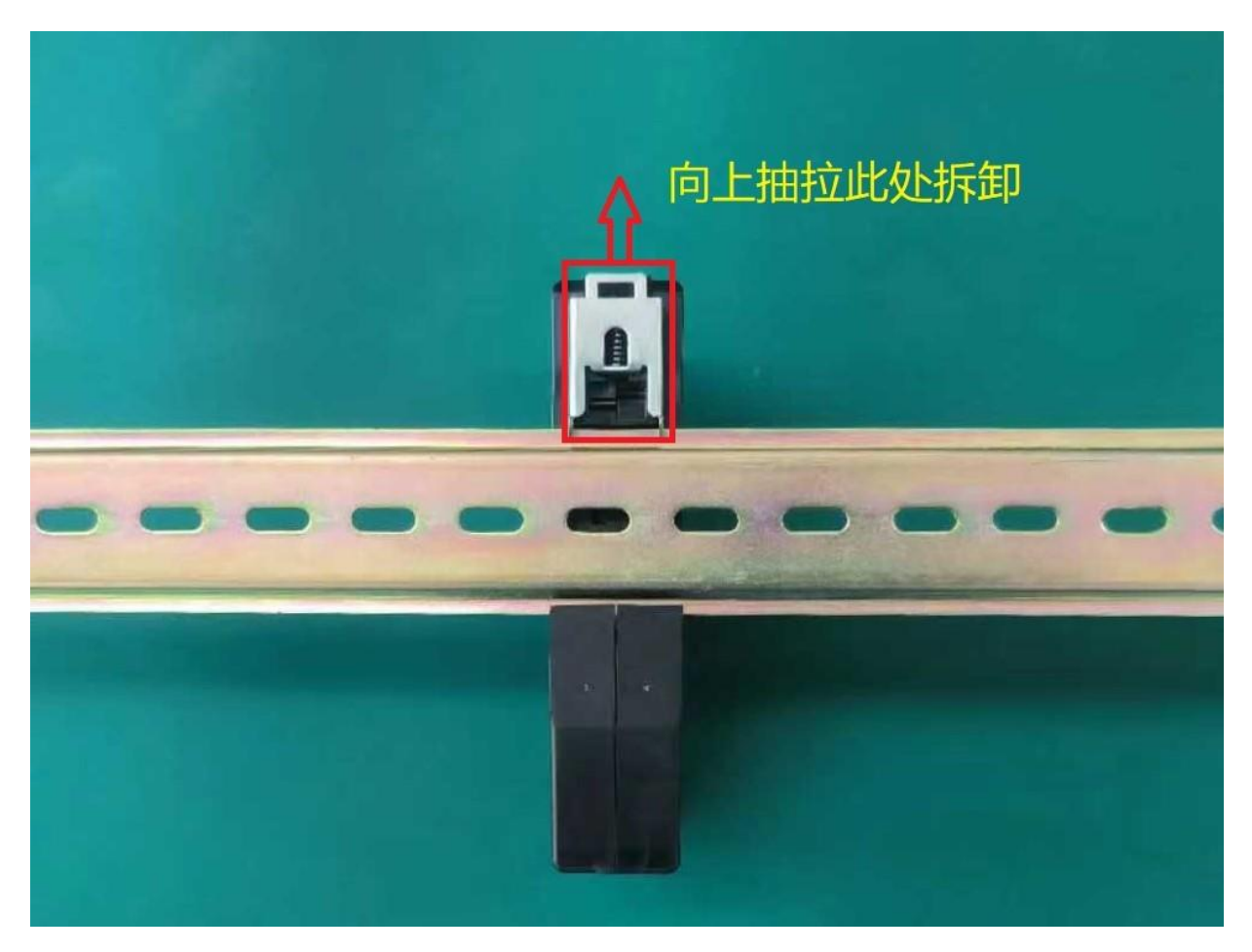

# 3.2 接线

### 3.2.1 网线连接

- EtherCAT 一体式模块提供了一个标准的双端口 RJ45 连接器,端口 IN 和端口 OUT 都可以收发以太网数据帧。在产品 EC 系列一体机中规定,数据 从端口 IN 进入 EtherCAT 从站控制器,端口 OUT 用来输出 EtherCAT 从站控 制器的数据,所以 EtherCAT 主站网卡接 EC 一体机的端口 IN。
- ▶ Profinet 一体式模块两个网口通用不用考虑方向性!

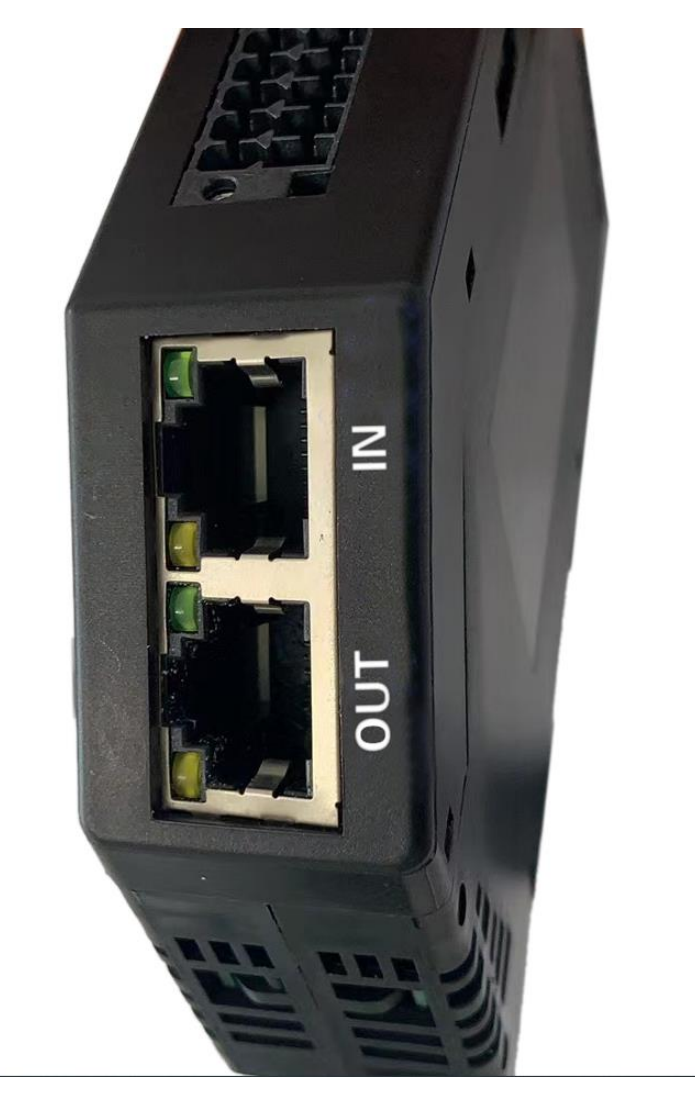

## 3.2.2 设备系统供电

如下图所示,使用 24V 的电源,将电源线接好,有两组电源内部分别短接,可以用于级联设备,减少布线!

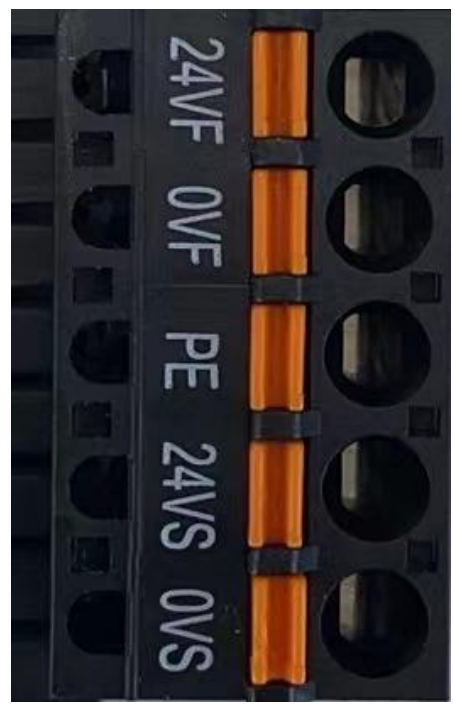

3.2.3 现场侧连接示意

# EC/PN-0F0F-D2RP 16DI(PNP/NPN) 16D0(PNP)

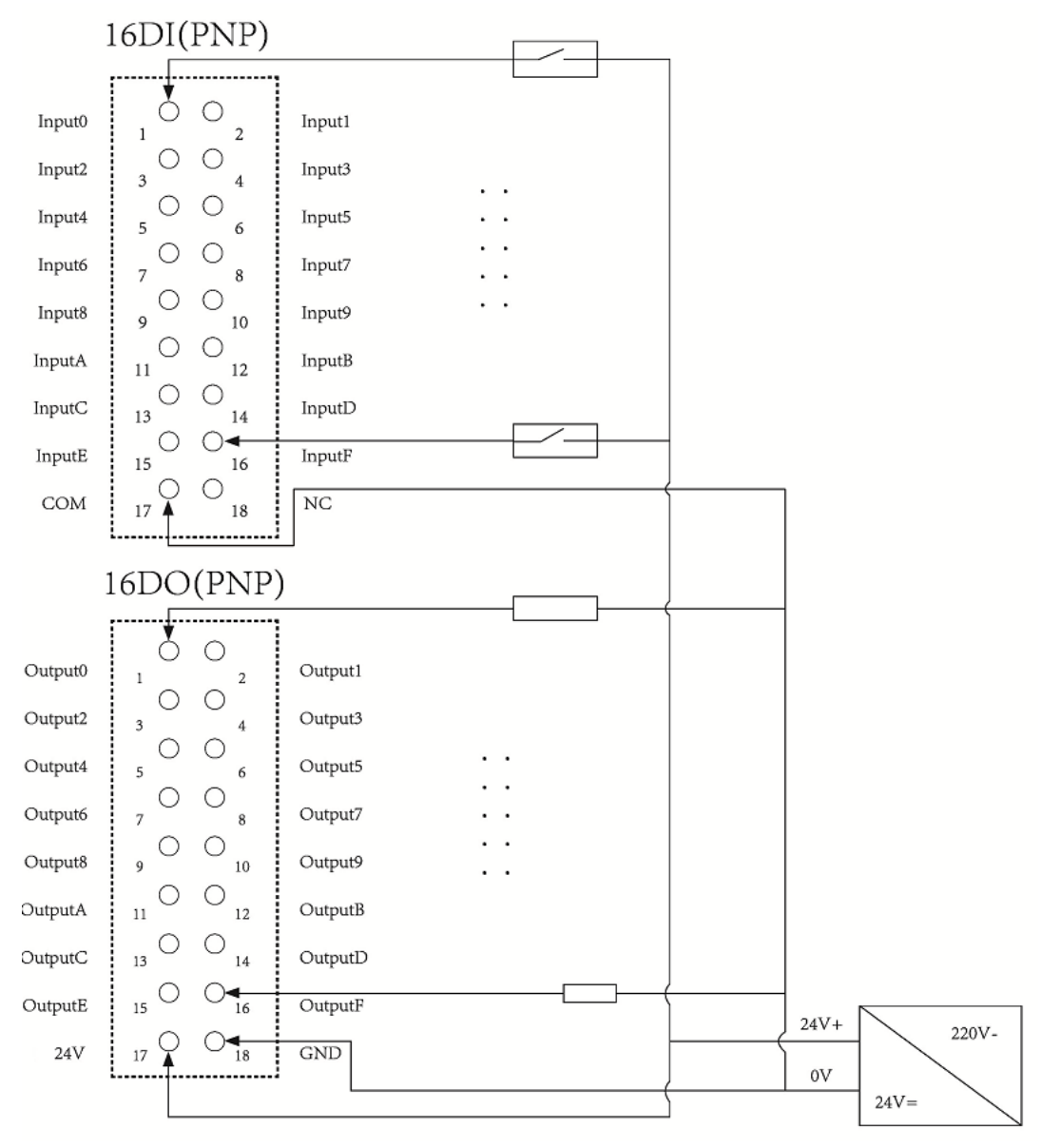

图 1

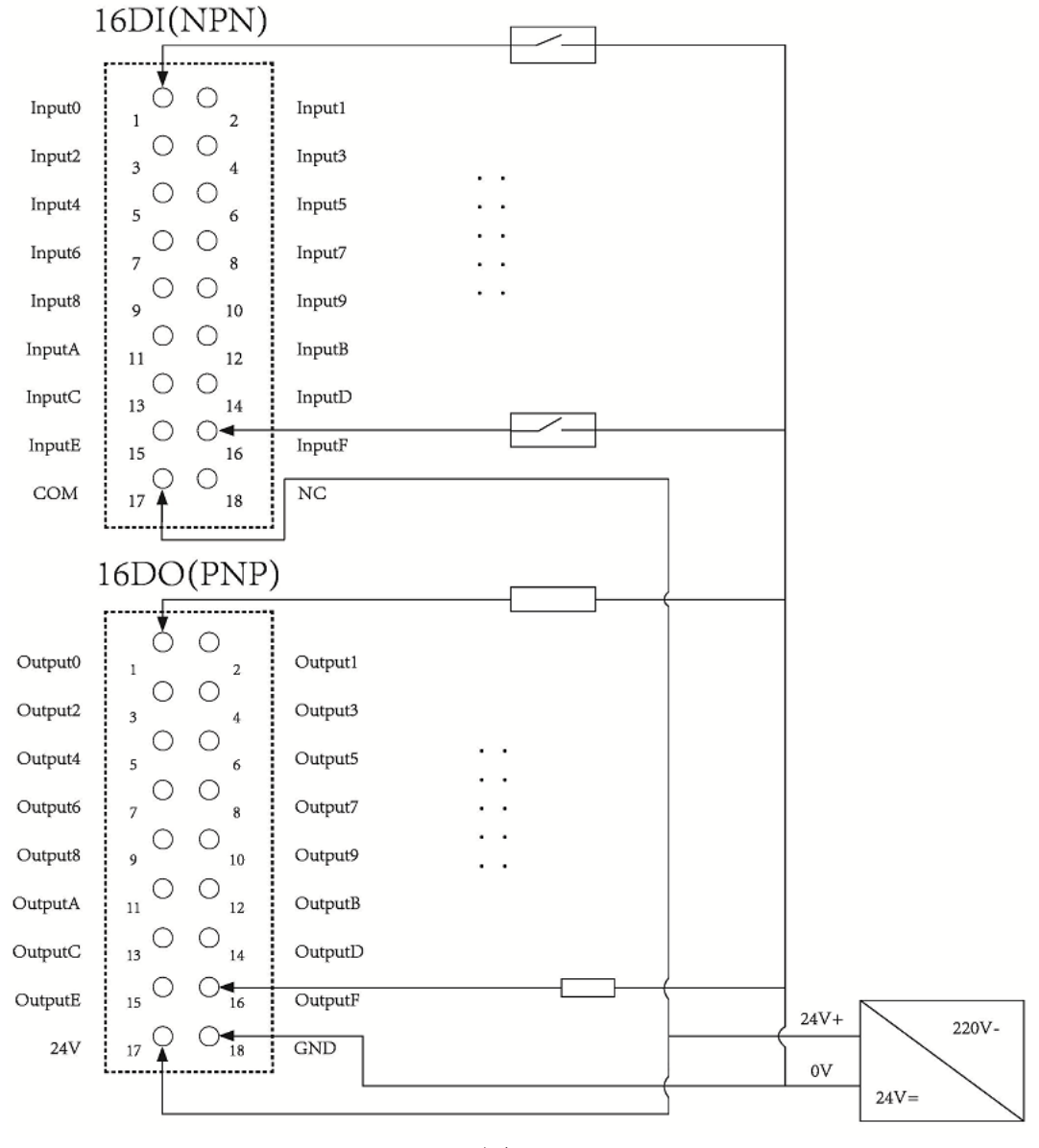

图 2

注: 上图为 EC/PN -0F0F-D2RP, 16DI16DO 接线图。

16DI 根据公共端 COM 的连接方式来区别是 PNP、还是 NPN 接线类型,16DO 为 PNP 输出的接线方式!

12

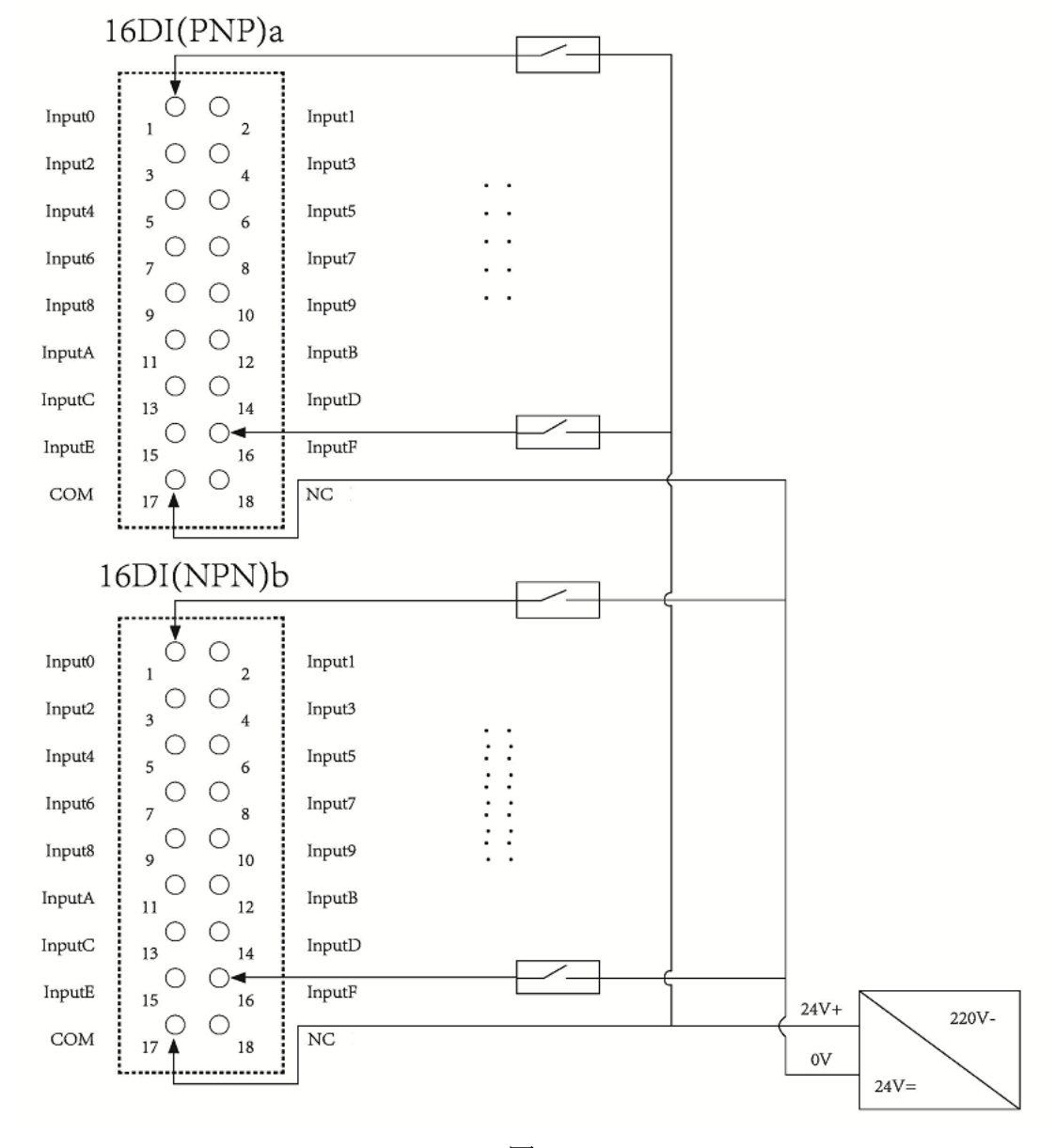

## EC/PN -2000-D1RD 32DI(PNP/NPN)

图 3

注: 上图 3 是 EC/PN -2000-D1RD, 32DI(PNP)接线图。如果是 NPN 型,则 COM 端接 24V、输入端低电平有效。

32DI分 a/b 两组,两组可以灵活的根据公共端 COM 口的连接来实现 NPN 或者 PNP 的输入!

# EC/PN -2000-D1CP 32DO(PNP)

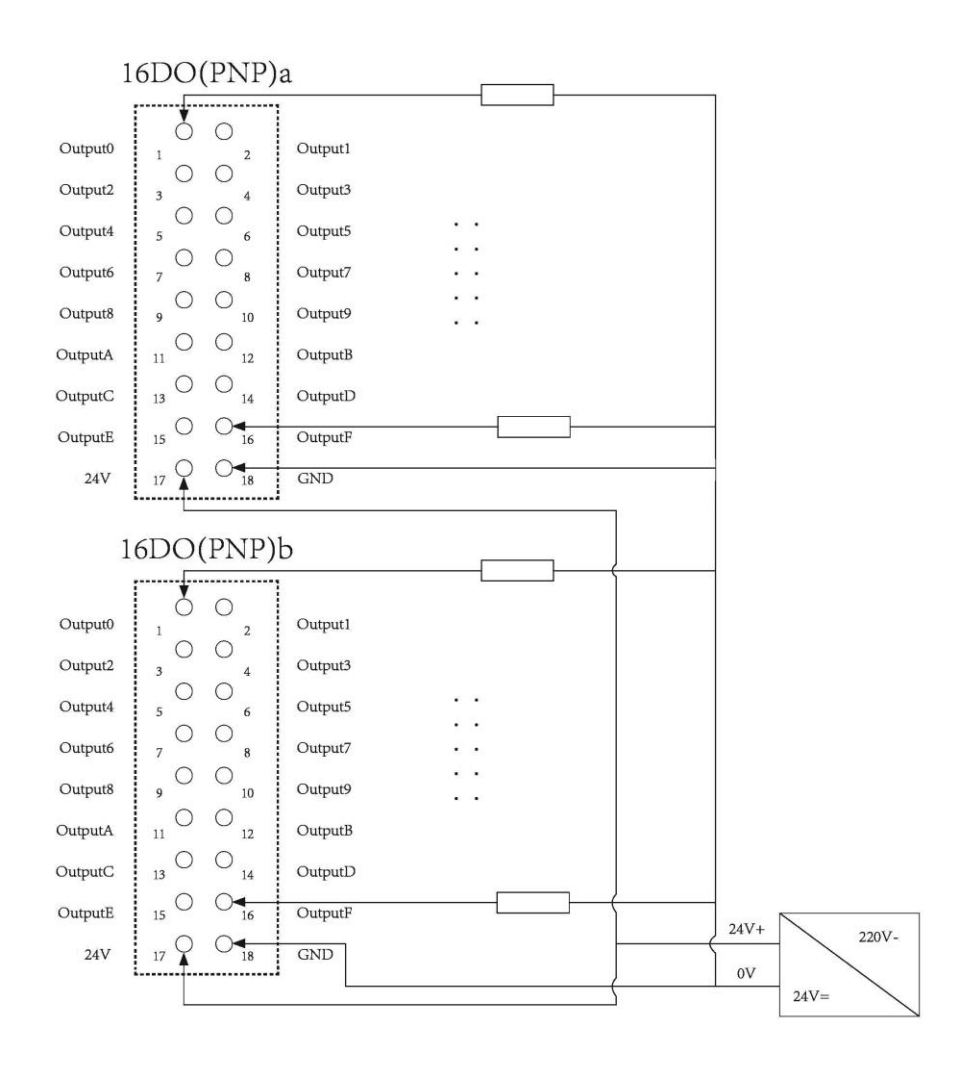

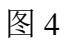

注: 上图 4 是 EC/PN -2000-D1CP, 32DO(PNP)接线图。

32DO分 a/b两组,每组 16个输出点,现阶段两组都是 PNP 的输出方式!

## EC/PN -2000-D1CN 32DO(NPN)

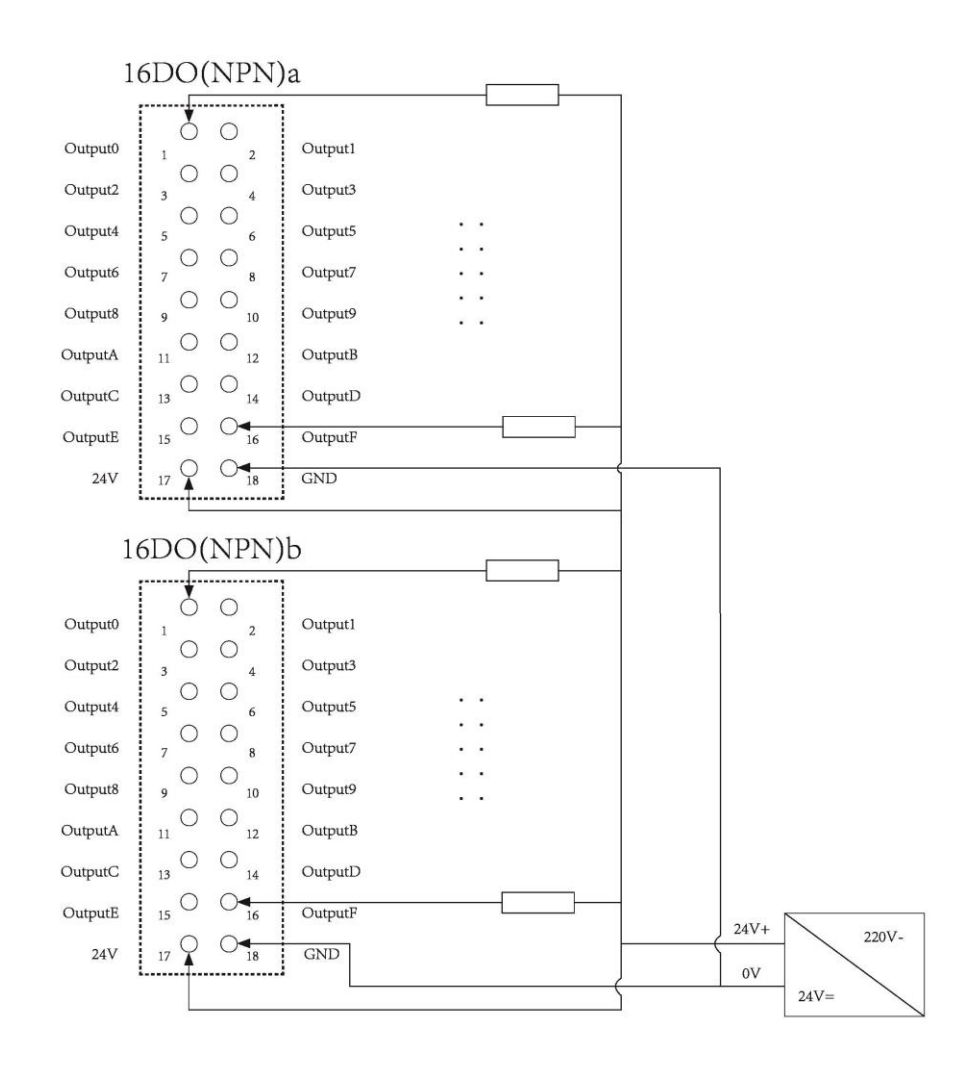

图 5

注: 上图 5 是 EC/PN -2000-D1CN, 32DO(NPN)接线图。 32DO 分 a/b 两组,每组 16 个输出点,现阶段两组都是 NPN 的输出方式!

# 3.3 IO等效电路说明

### 3.3.1 IO 输入

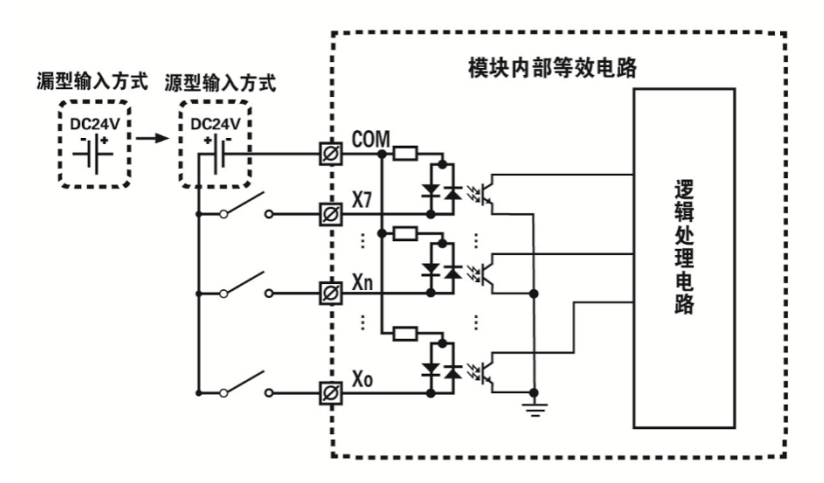

数字量输入模块内部电路使用双向光耦,公共端接高电平时,输入端低电平有效;公共 端接低电平时,输入端高电平有效;可根据现场需求灵活接线!

### 3.3.2 IO 输出 NPN 型

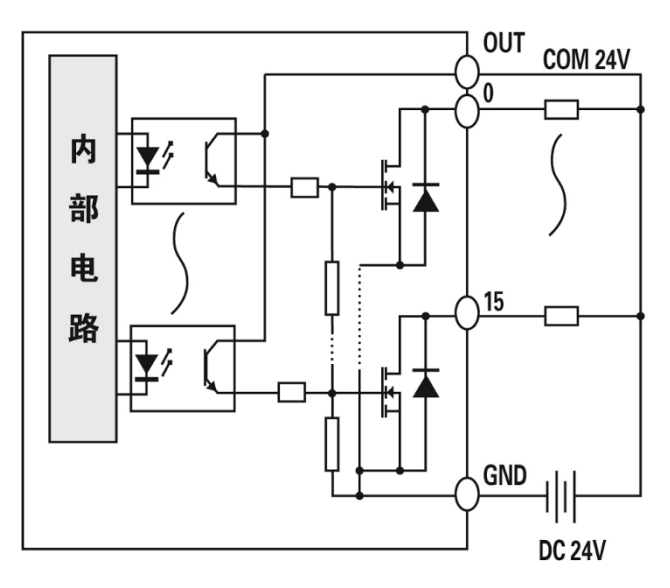

数字量输出模块 NPN 型,需给模块提供 24V 的供电,同时负载也要和模块供地。模块输出时,内部 MOS 导通将外部负载拉低,构成回路,负载工作。模块 IO 口输出最大电流 500MA,默认不导通!

## 3.3.3 IO 输出 NPN 型

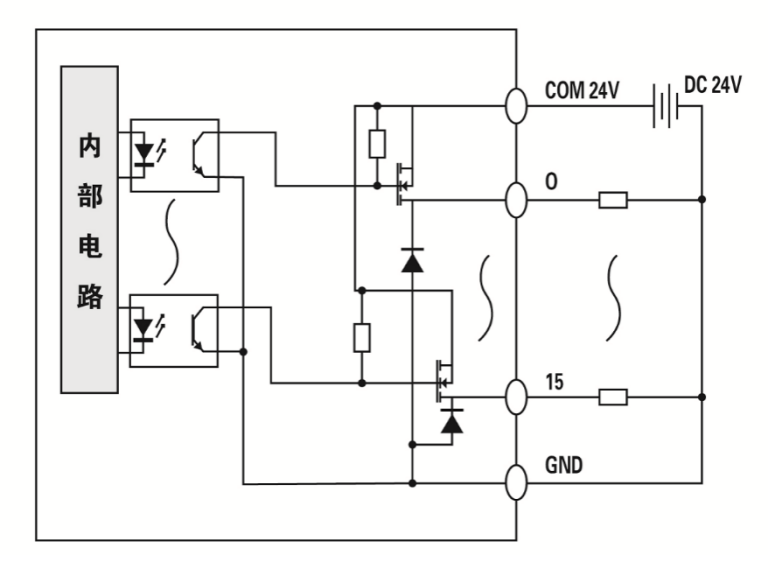

数字量输出模块 NPN 型,需给模块提供 24V 的供电,同时负载也要和模块供地。模块输出时,内部 MOS 导通,将 24V 对外输出,构成回路,负载工作。模块 IO 口输出最大电流 500MA,默认不导通!

# 四、一体式系列使用说明

### 4.1 EtherCAT一体式组态说明

#### 4.1.2 TwinCAT 软件使用

当 EC 系列一体机接软主站 TwinCAT 时,使用 TwinCAT 软件进行组态操作。

#### 组态流程

7

1. 首先将最新版本的 ESI 配置文件放入 TwinCAT 对应的安装目录,如 下图所示(具体需要根据对应的安装目录):

| 8      |                                      |                 |        |        |
|--------|--------------------------------------|-----------------|--------|--------|
| > Win1 | 0 (C:) > TwinCAT > 3.1 > Config > Io | > EtherCAT >    |        |        |
| * ^    | 名称 ^                                 | 修改日期            | 类型     | 大小     |
| *      | 🔤 Beckhoff EtherCAT EvaBoard         | 2022/3/25 9:43  | XML 文档 | 72 KB  |
| *      | 🖭 Beckhoff EtherCAT Terminals        | 2022/3/25 9:43  | XML 文档 | 54 KB  |
| *      | 🔮 Beckhoff FB1XXX                    | 2022/3/25 9:43  | XML 文档 | 49 KB  |
| *      | 🔮 Beckhoff FCxxxx                    | 2022/3/25 9:43  | XML 文档 | 21 KB  |
|        | 🖭 Beckhoff FM3xxx                    | 2022/3/25 9:43  | XML 文档 | 367 KB |
|        | Beckhoff II xxxx-B110                | 2022/3/25 9:43  | XML 文档 | 8 KB   |
| ~      | 🖹 EC-0F0F-D2RP                       | 2022/7/28 13:38 | XML 文档 | 65 KB  |
|        |                                      |                 |        |        |

2. 打开 TwinCAT 的相关位置,右击选择 TwinCAT XAE 扫描设备信息 如下图所示:

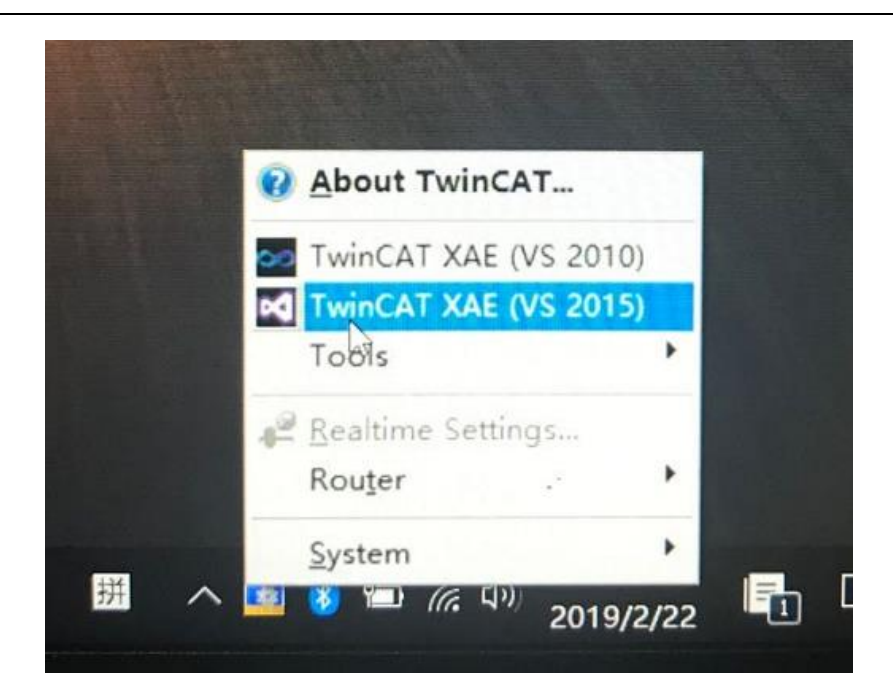

3. 选择"New TwinCAT Project"创建工程:

| 1 | New TwinCAT Pr                                                                                                    | oject                     | Ge                                               | t Started                                                                                                    | Beckhoff N      | ews                                       |                                     |             |
|---|----------------------------------------------------------------------------------------------------|---------------------------|--------------------------------------------------|----------------------------------------------------------------------------------------------------|-----------------|-------------------------------------------|-------------------------------------|-------------|
| 2 | New Measureme                                                                                                    | ent Project               |                                                  | secondarios, fendancias for the<br>program program (secondario)     program (secondario)     Professional (secondario) |                 | What's Ne                                 | w in TwinCAT                        | 3           |
| q | New Project                                                                                                    |                           |                                                  |                                                                                                    |                 |                                           |                                     | ? ×         |
| 4 | ▷ Recent                                                                                                    |                           | .NET Framework 4                                 | .5 👻 Sort I                                                                                                    | oy: Default     | •                                         | E Search                            | Installed 🔎 |
|   | <ul> <li>Installed</li> <li>Templates         <ul> <li>Other Project</li> <li>TwinCAT Mea</li> <li>TwinCAT PLC</li> <li>TwinCAT Project</li> <li>Samples</li> </ul> </li> <li>Online</li> </ul> | Types<br>surement<br>ects | TwinCAT                                          | AE Projec T                                                                                                    | winCAT Projects | Type: Twin<br>TwinCAT XA<br>Configuration | ICAT Projects<br>AE System Ma<br>on | nager       |
|   | Name:<br>Location:<br>Solution name:                                                                                                    | TwinCAT Project           | Click here to o<br>ct1<br>TwinCAT Project<br>ct1 | o online and                                                                                                    | find templates, | Browse<br>✔ Create direct                 | ctory for solut                     | ion         |
|   |                                                                                                    |                           |                                                  |                                                                                                    |                 |                                           | OK                                  | Cancel      |

### 4. 扫描设备选择"Scan"

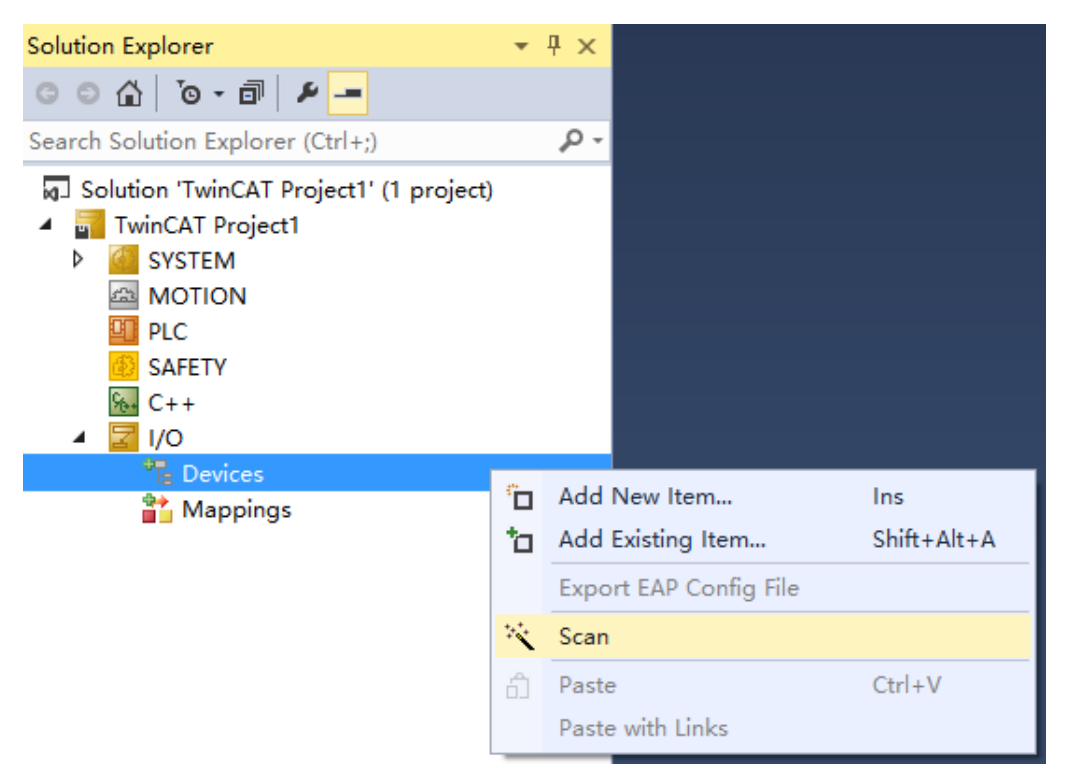

5. 扫描结果, 扫描到 Box 1(EC-0F0F-D2RP)既是我们的 coupler, 还下

挂了 DI 和 DO 信息,所以都可以看的到。

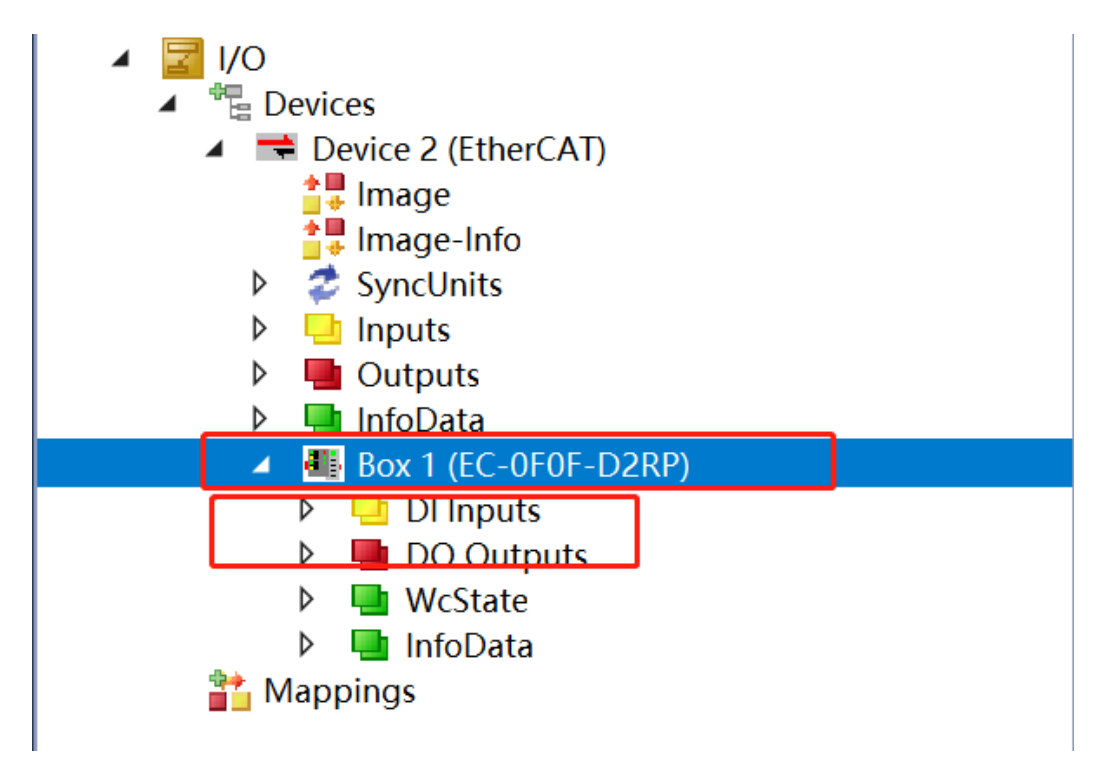

- 6. 数据交互界面,如下图所示,EC-0F0F-D2RP的2字节输入和2字节输出通道显示结果,可以在此界面进行配置。
  - Box 1 (EC-0F0F-D2RP)
     DI Inputs
     Digital Input[0..15]
     DO Outputs
     Poigital Output[0..15]
     WcState
     InfoData
- 7. 如果现场有需要请开启 DC 模式:
  - 7.1 Twincat

|                                                                                                    |                                              | •              |
|----------------------------------------------------------------------------------------------------|----------------------------------------------|----------------|
| CAT Project1 🌸 🗙                                                                                                    |                                              |                |
| eneral EtherCAT DC                                                                                                    | Process Data Plc Startup CoE - Online Online |                |
|                                                                                                    |                                              |                |
| Operation Mode:                                                                                                    | DC-Synchron V                                |                |
|                                                                                                    | Advanced Settings                            |                |
|                                                                                                    |                                              |                |
|                                                                                                    |                                              |                |
|                                                                                                    |                                              |                |
|                                                                                                    |                                              |                |
|                                                                                                    |                                              |                |
|                                                                                                    |                                              |                |
|                                                                                                    |                                              |                |
|                                                                                                    |                                              |                |
|                                                                                                    |                                              |                |
|                                                                                                    |                                              |                |
| the same state of the                                                                                                    |                                              |                |
| 3) 调试(D)                                                                                                    | TwinCAT TwinSAFE PLC 团队(M) Scope             | 工具(T) 窗口(W)    |
| 3 2.9                                                                                                    | Windows                                      |                |
| 2 0                                                                                                    | Activate Configuration                       |                |
| - 1 -                                                                                                    | Restart TwinCAT System                       | <b>Z</b> = 8   |
|                                                                                                    | Restart TwinCAT (Config Made)                |                |
| Contraction of the local division of the local division of the loc | Reload Devices                               |                |
| P-9                                                                                                    | Toggle Free Pue Cha                          | CoE - Onlin    |
|                                                                                                    | Chan O I' -                                  |                |
|                                                                                                    | Show Online Data                             |                |
|                                                                                                    | Snow Sub Items                               | lange 10 mi    |
|                                                                                                    | Hide Disabled Items                          | vanced Setting |
|                                                                                                    | Software Protection                          |                |
|                                                                                                    | Access Bus Coupler/IP Link Register          |                |
|                                                                                                    | Undate Einen under                           |                |
|                                                                                                    | opoule rimware/EEPROM                        |                |
|                                                                                                    | Show Realtime Ethernet Compatible De in      | ,              |

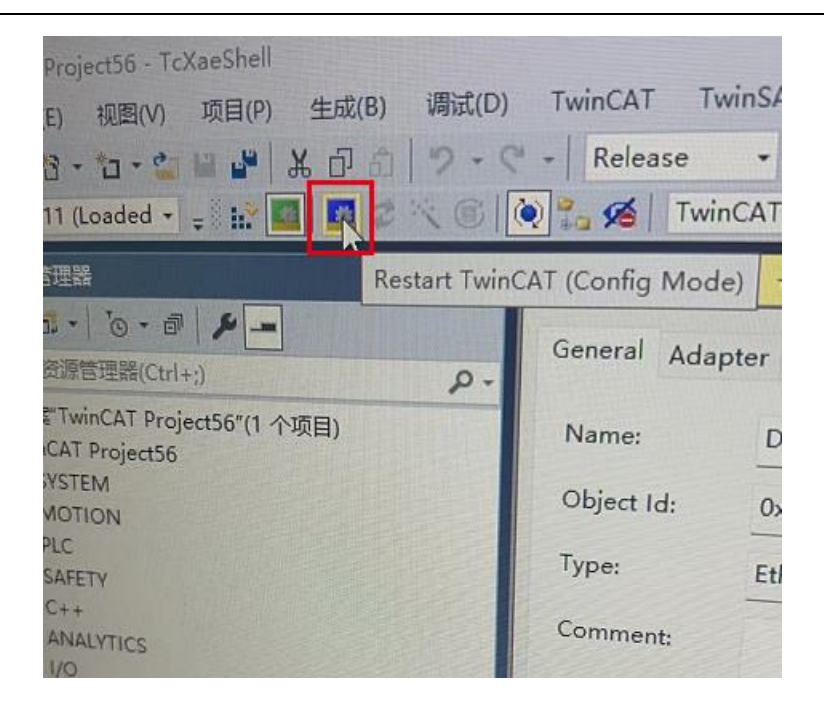

7.2 欧姆龙上位机软件

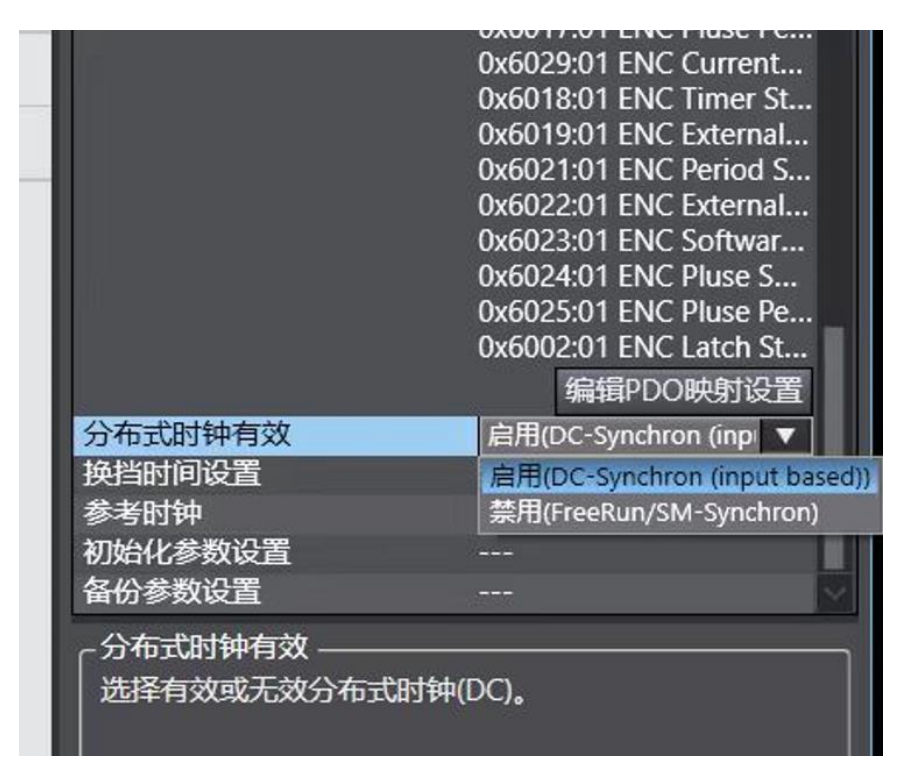

#### 4.1.2 组态结果确认

当 EC-0F0F-D2RP 的 RUN 灯亮后,如果系统正常运行,则会观察到 SYS 灯会以 1HZ 的频率闪烁,通过 PLC 软件观察输入输出结果是否正确。

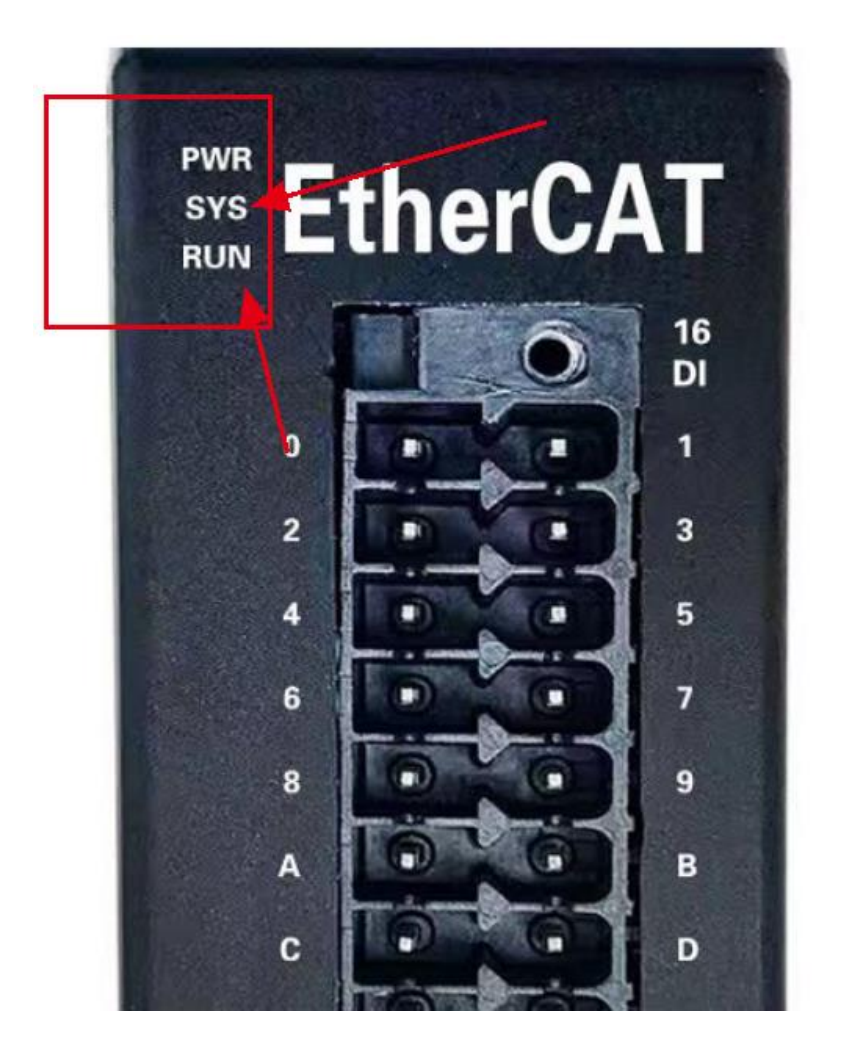

### 4.1.3 指示灯说明

#### 指示灯含义

| 编号 | 指示灯 | 说明   | 颜色          | 状态        | 含义                |            |  |         |             |
|----|-----|------|-------------|-----------|-------------------|------------|--|---------|-------------|
| 1  | DWD | 系统电源 | 妇布          | 亮         | 电源正常              |            |  |         |             |
| 1  | ΓWK | 指示灯  | 绿色          | 灭         | 系统电源未接或电源故障       |            |  |         |             |
| 9  | CVC | 系统指示 | 经布          | 以1Hz的频率闪烁 | 运行正常              |            |  |         |             |
| 2  | 515 | 灯    | 彩色          | 灭         | I0模块未运行           |            |  |         |             |
|    |     |      |             | 灭         | 从站设备处于初始化状态       |            |  |         |             |
|    |     |      |             |           |                   |            |  | 闪烁 (较慢) | 从站设备处于预运行状态 |
|    |     | 运行指示 |             | 单次闪烁      | 从站设备处于安全运行状态      |            |  |         |             |
| 3  | RUN | 灯加小灯 | 坦1] 指小<br>灯 | 绿色        | 亮                 | 从站设备处于运行状态 |  |         |             |
|    |     |      |             |           | 从站设备正在booting, 还未 |            |  |         |             |
|    |     |      |             | 闪烁 (较快)   | 进入初始化状态,或从站设备     |            |  |         |             |
|    |     |      |             |           | 处于引导状态            |            |  |         |             |

EtherCAT 一体机模块上的指示灯用于指示当前的工作状态,包含如下几种灯:

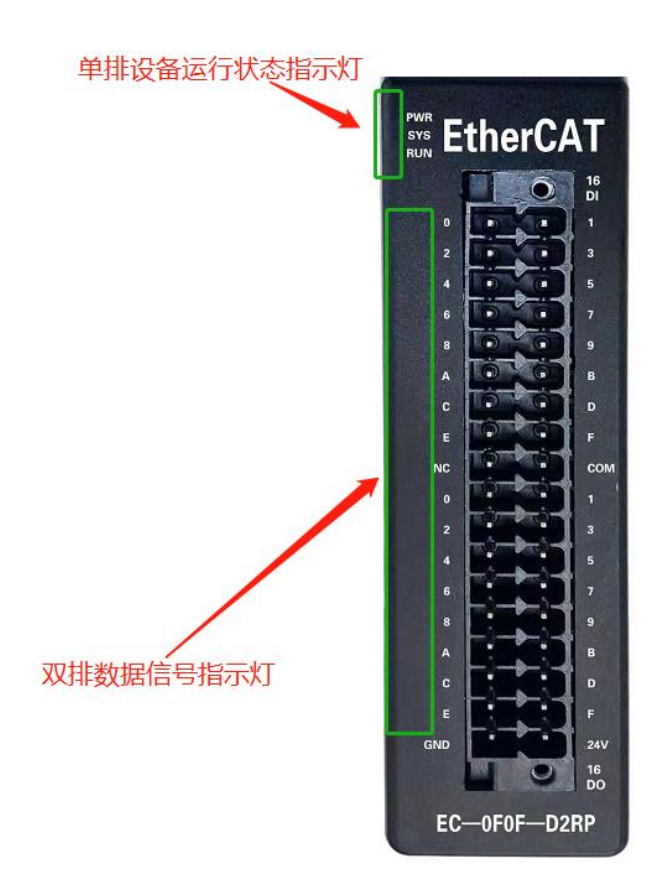

### 4.2 Profinet一体式组态说明

#### 4.2.1 TIA 博途软件使用

▶创建新项目

打开 TIA Portal V13 软件,选择"创建新项目",选择创建项目的名称和路径,单击 创建。

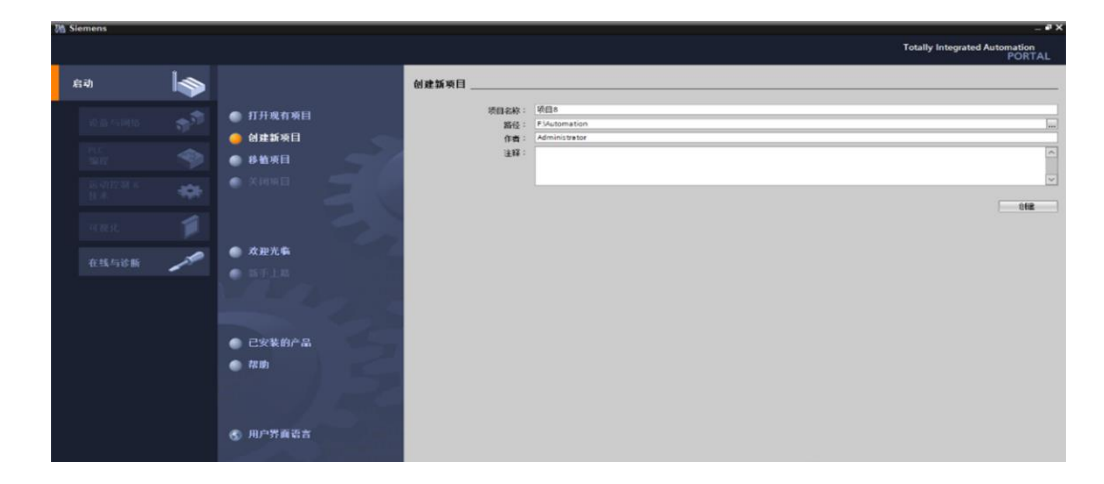

≻新建设备

选择设备与网络,单击添加设备,选择 PLC 型号(我们公司使用的 PLC 型 号是 S7-1200 6ES7212-1BE40-OXBO),单击添加。

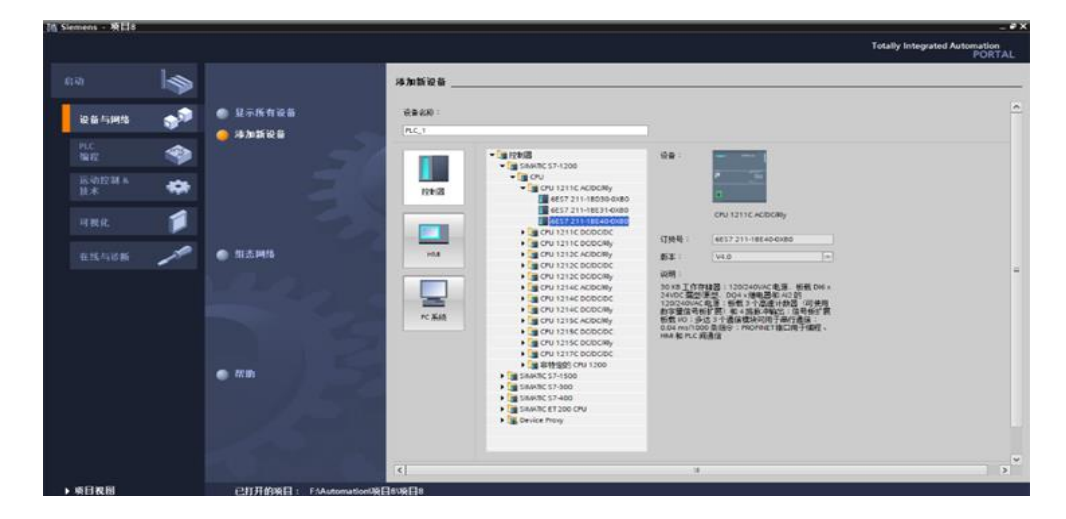

添加 GSDML 文件

在新建的项目中选择"选项"——"管理通用站描述文件(GSD)在弹出的管理通用站

描述文件对话框中,单击源路径右侧的 ,选择 GSDML 存放的路径,选中对应的 GSDML 文件后,选择安装.

|                                               |                                            |                    | ^             | · (신备                                |
|-----------------------------------------------|--------------------------------------------|--------------------|---------------|--------------------------------------|
|                                               |                                            |                    |               | <ul> <li>S7-1200 station_</li> </ul> |
|                                               | PLC_1                                      |                    | =             | ▶ PLC_1                              |
|                                               | CPU 1211C                                  |                    |               | ✓ GSD device_1                       |
|                                               |                                            |                    |               | ► AIR                                |
|                                               |                                            |                    |               |                                      |
|                                               | PN/IE 1                                    |                    | - 1           |                                      |
|                                               |                                            |                    |               |                                      |
|                                               |                                            |                    | - 1           |                                      |
|                                               |                                            |                    |               |                                      |
|                                               | 通用计描述文件                                    |                    | -             | X                                    |
| 昌.73<br>[1]                                   | 短用增加还又什<br>安装的 CSD 项目中的 CSD                |                    |               |                                      |
|                                               | <b>又来</b> 的 650 项目中的 650                   |                    |               |                                      |
| 选择文件夹                                         |                                            |                    |               |                                      |
| $\leftarrow \rightarrow \cdot \cdot \uparrow$ | 比电脑 > 本地磁盘(C:) >                           | ~                  | Ō             | 在 本地磁盘 (C:) 中搜索                      |
| 组织 ▼ 新建文件夹                                    |                                            |                    |               |                                      |
|                                               | 名称 ^                                       | 修改日期               | 类型            | 大小                                   |
| ★ 快速访问                                        | h BEOS tran                                | 2022/6/14 日期一 22.  | →//+++        |                                      |
| 📃 桌面 🛛 🖈                                      | Browner                                    | 2022/0/14 年期二 22:  | 文(H大<br>立(H-本 |                                      |
| 👆 下载 🛛 🖈                                      | Buserop                                    | 2022/0/14 全知二 22   | 文件大           |                                      |
| 🔮 文档 🛛 🖈                                      | Cadence                                    | 2022/3/10 星朔_ 3.40 | 文件大           |                                      |
| 📰 図片 🛛 🖈                                      | GSDMI-V2 35-AIR-PNVT1 v2 1 17-20220729     | 2022/9/19 星期— 16   | 文仕本           |                                      |
|                                               |                                            | 2022/9/17 星期六 18:  | 文件夹           |                                      |
| 🔜 此电脑                                         | Program Files                              | 2022/9/14 星期三 10:  | 文件夹           |                                      |
| 🏪 本地磁盘 (C:)                                   | Program Files (x86)                        | 2022/9/19 星期— 15:  | 文件夹           |                                      |
| 🕳 新加卷 (D:)                                    | TwinCAT                                    | 2022/9/17 星期六 18:  | 文件夹           |                                      |
| 🕳 文档 (E:)                                     | Windows                                    | 2022/9/6 星期二 14:02 | 文件来           |                                      |
| 🕳 资料 (F:)                                     |                                            | 2022/6/14 星期二 22:  | 文件夹           |                                      |
| () DVD RW 驱动器                                 |                                            |                    |               |                                      |
|                                               |                                            |                    |               |                                      |
| (O) DVD RW 驱动器                                |                                            |                    |               |                                      |
| 🔿 网络                                          |                                            |                    |               |                                      |
|                                               |                                            |                    |               |                                      |
| <u> </u>                                      |                                            |                    |               |                                      |
| <br>文作                                        | 夹: GSDML-V2.35-AIR-PNYTJ_v2.1.17-20220729  |                    |               |                                      |
| <br>文作                                        | ·夹: GSDML-V2.35-AIR-PNYTJ_v2.1.17-20220729 |                    | [             | 选择文件夹取消                              |

#### 添加 PN\_YTJ 节点

在新建的项目中选择网络视图,单击其他现场设备,选择 ProfinetIO,选择 IO,选择 AIR AIRIO PN\_YTJ,双击 PN\_YTJ,添加设备

| test0621_V16 > 设备和网络           |          | _ 🖬                                   | ∎×  | 硬件目录           |
|--------------------------------|----------|---------------------------------------|-----|----------------|
|                                | 🛃 拓扑视图   | 🔒 网络视图 📑 设备视                          | 8   | 选项             |
| 💦 网络 🔡 连接 HMI 连接 🔽 🔽 🕎 🕰 🛄 🔍 🛨 | <b>a</b> | 网络概览 连接                               | • • |                |
|                                | <u>^</u> | · \Upsilon 设备                         |     | ▼ 目录           |
|                                |          | <ul> <li>S7-1200 station_1</li> </ul> | S   | <搜索>           |
| PLC_1                          | ≡        | ▶ PLC_1                               | C   | ✓ 过滤 配置文件 <全部> |
| CPU 1211C                      |          | ✓ GSD device_1                        |     | ▶ <u>□</u> 控制器 |
|                                |          | ▶ AIR                                 | P   | 🕨 🛅 HMI        |
|                                |          |                                       |     | ▶ 🛅 PC 系统      |
|                                |          |                                       |     | ▶ 🛅 驱动器和起动器    |
| PN/IE_1                        |          |                                       |     | ▶ 🛅 网络组件       |
|                                |          |                                       |     | ▶ 🛅 检测和监视      |
|                                |          |                                       |     | ▶ 🛅 分布式 I/O    |
|                                |          |                                       |     | ▶ 🛅 供电与酉电      |
|                                |          |                                       |     | ▶ 🛅 现场设备       |
| AIR                            | 4        |                                       |     | ▼ 🛅 其它现场设备     |
| PN_YTJ DP-NORM                 | 5        |                                       |     | ▶ 📠 其它以太网设备    |
| PLC_1                          | •        |                                       |     | - PROFINET IO  |
|                                |          |                                       |     | Drives         |
|                                |          |                                       |     | Encoders       |
|                                |          |                                       |     | ▶ 🛄 Gateway    |
|                                |          |                                       |     | - 10           |
|                                |          |                                       |     | → Lin AIR      |
|                                |          |                                       |     | - AIRIO        |
|                                |          |                                       | -   | EA9000         |
|                                |          |                                       |     | EA9000S        |

连接 PLC 和 PN\_YTJ

选择网络视图,然后单击网络视图中的 PN\_YTJ 上的未分配,选择 PLC-1.PROFINET 接口。(图 3-5)

|                    | 接   HMI 连接 | <u>∎e_</u> _ ;         | ₅ ∎ ≞ ш ⊴ ± |
|--------------------|------------|------------------------|-------------|
|                    |            |                        |             |
| PLC_1<br>CPU 1211C |            | AIR<br>PN_YTJ<br>PLC_1 | DP-NORM     |
|                    |            | PN/IE 1                |             |

#### 添加设备类型

PLC 和 PN\_YTJ 连接后,选中 PN\_YTJ,选择设备视图,然后点击硬件目录,在目录下 PN\_YTJ 根据设备具体型号选择类型。(下图)

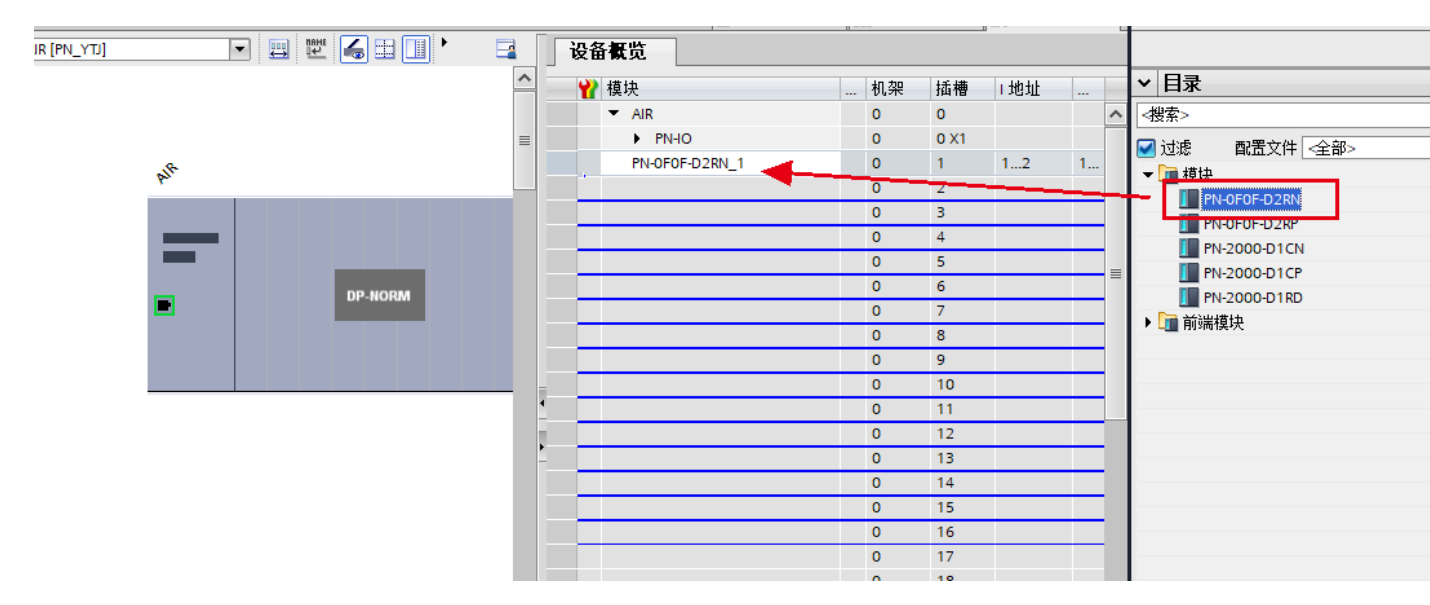

下载

添加模块之后,点击下载图标 · 下载设备,下载时选择接口类型如下图,然后点击开始 搜索,搜索成功后点击下载。

|                                                                                                    | 見るの可じて見る |                | 1.00  | also west | 14.11                    |                |           |
|----------------------------------------------------------------------------------------------------|----------|----------------|-------|-----------|--------------------------|----------------|-----------|
|                                                                                                    | 设备       | 设备类型           | 插槽    | 类型        | 地址                       | 子网             |           |
|                                                                                                    | PLC_1    | CPU 1212C AC/D | 1 X1  | PN/IE     | 192.168.0.1              | PN/IE_1        |           |
|                                                                                                    |          | PG/PC 接口的      | 类型:   | PN/IE     |                          | -              |           |
|                                                                                                    |          | PG/PC          | 接口:   | Realtek P | Cle GBE Family Controlle | r 💌            | <b>()</b> |
|                                                                                                    |          | 接口/子网的;        | 车接:   | PN/IE 1   |                          | -              | <b>(</b>  |
|                                                                                                    |          | 第二个F           | 교육 :  |           |                          |                | ě         |
|                                                                                                    | 100 200  | 原馬笠茄           |       |           | THETH                    | 日本世界           |           |
|                                                                                                    | 1,2, pq  |                |       |           | POPA.                    | had by the but |           |
| 1000 - 10000 -  <br>■ 20000                                                                                                    | -        | -              | PN/IE |           | 访问地址                     | -              |           |
| and a second second sec | -        | -              | PN/IE |           | 访问地址                     | -              |           |
| ·····································                                                                                                    | -        | -              | PN/IE |           | 访问地址                     | _              |           |
| ing ing ing ing ing ing ing ing ing ing                                                                                                    | -        | -              | PN/IE |           | 访问地址                     | -              |           |
| www.uww.u<br>www.uww<br>沙沃 LED                                                                                                    | -        |                | PN/IE |           | 访问地也址                    | 一              | 索(5)      |
| ₩<br>White<br>Kitkacaaaaaaaaaaaaaaaaaaaaaaaaaaaaaaaaaaa                                                                                                    | -        |                | PN/IE |           | ரைவுகள்                  | <br><br>开始投    | 索⑤        |
| ₩<br>Wife LED<br>线状态信息:                                                                                                    | -        |                | PN/IE |           | <u> </u>                 |                | 索(5)      |
| ₩<br>WMK LED<br>线状态信息:                                                                                                    | -        |                | PN/IE |           | 访问地址                     | _<br><br>开始搜   | 索(5)      |

|            |                                             |                                                                         |                                                                           | _                                                                                                    |                                                                                                    |                                                                                                    |                                                                                                    |                                                                                                    |                                                                                                    |                                                                      | X                                                                                                    |
|------------|---------------------------------------------|-------------------------------------------------------------------------|---------------------------------------------------------------------------|----------------------------------------------------------------------------------------------------|----------------------------------------------------------------------------------------------------|----------------------------------------------------------------------------------------------------|----------------------------------------------------------------------------------------------------|----------------------------------------------------------------------------------------------------|----------------------------------------------------------------------------------------------------|----------------------------------------------------------------------|----------------------------------------------------------------------------------------------------|
| 载前检查       |                                             |                                                                         |                                                                           |                                                                                                    |                                                                                                    |                                                                                                    |                                                                                                    |                                                                                                    |                                                                                                    |                                                                      |                                                                                                    |
| ! 目标       |                                             | 消息                                                                      |                                                                           |                                                                                                    |                                                                                                    |                                                                                                    |                                                                                                    | 动作                                                                                                    |                                                                                                    |                                                                      |                                                                                                    |
| ✓ ▼ PLC_1  |                                             | 下载准备。                                                                   | 犹绪∘                                                                       |                                                                                                    |                                                                                                    |                                                                                                    |                                                                                                    |                                                                                                    |                                                                                                    |                                                                      |                                                                                                    |
| 💙 🕨 停      | <u>止费也</u><br>下载到设行                         |                                                                         | 能到这冬末位止。                                                                  |                                                                                                    | -                                                                                                    | _                                                                                                    | -                                                                                                    | 4                                                                                                    | 部停止                                                                                                    |                                                                      |                                                                                                    |
| ✓ ▶ 软      |                                             | *****                                                                   |                                                                           |                                                                                                    |                                                                                                    |                                                                                                    |                                                                                                    |                                                                                                    | 致性下载                                                                                                    |                                                                      |                                                                                                    |
| <b>ジ</b> 文 | $\bigtriangleup$                            | <b>表執组</b> 念<br>信止 PLC 1 (当                                             | i前模式:Stop)                                                                |                                                                                                    |                                                                                                    |                                                                                                    |                                                                                                    |                                                                                                    | 致性下载                                                                                                    |                                                                      |                                                                                                    |
|            |                                             |                                                                         |                                                                           |                                                                                                    |                                                                                                    |                                                                                                    |                                                                                                    |                                                                                                    |                                                                                                    |                                                                      |                                                                                                    |
|            |                                             |                                                                         |                                                                           |                                                                                                    |                                                                                                    |                                                                                                    |                                                                                                    | _                                                                                                    |                                                                                                    |                                                                      |                                                                                                    |
|            |                                             |                                                                         |                                                                           |                                                                                                    |                                                                                                    |                                                                                                    |                                                                                                    |                                                                                                    |                                                                                                    |                                                                      |                                                                                                    |
|            |                                             |                                                                         |                                                                           |                                                                                                    |                                                                                                    |                                                                                                    |                                                                                                    |                                                                                                    |                                                                                                    |                                                                      |                                                                                                    |
|            |                                             |                                                                         |                                                                           | 1111                                                                                                    |                                                                                                    |                                                                                                    |                                                                                                    |                                                                                                    |                                                                                                    |                                                                      |                                                                                                    |
|            |                                             |                                                                         |                                                                           |                                                                                                    |                                                                                                    |                                                                                                    |                                                                                                    |                                                                                                    |                                                                                                    | 刷新                                                                   |                                                                                                    |
|            |                                             |                                                                         |                                                                           |                                                                                                    | (                                                                                                    | 完成                                                                                                    |                                                                                                    | 下载                                                                                                    | ti 📃                                                                                                    | 取消                                                                   |                                                                                                    |
|            | 戰前检查 ! 目标 ◇ ◆ PLC_1 ◇ ◆ 6 ◇ ◆ 5 ◇ ◆ 2 ◇ ◇ 2 | 戦前检查<br>● 目标<br>● PLC_1<br>● ( <del>[1- 道也</del> )<br>● 文<br>● 文<br>● 文 | <ul> <li>         世标         <ul> <li>             日标</li></ul></li></ul> | 数前检查       !     目标     消息       ②     > PLC_1     下载准备就绪。       ③     ·     停止日下载不知设备示值止。       ③     ·     停止日下载不知设备示值止。       ③     ·     於       ④     ·     ·       ●     ·     ·       ●     ·     ·       ●     ·     ·       ●     ·     ·       ●     ·     ·       ●     ·     · | 数前检查       !     目标     消息       ②     > PLC_1     下载准备就绪。       ③     ·     停止日下薪积退各流值止。       ●     •     •       ●     •     •       ●     •     •       ●     •     •       ●     •     •       ●     •     •       ●     •     •       ●     •     •       ●     •     •   (PL) ● ● ● ● ● ● ● ● ● ● ● ● ● ● ● ● ● ● ● ● ● ● ● ● ● ● ● ● ● ● ● ● ● ● ● ● ● ● ● ● ● ● ● ● ● ● ● ● ● ● ● ● ● ● ● ● ● ● ● ● ● ● ● ● ● ● ● ● ● ● ● ● ● ● ● ● ● ● ● ● ● ● ● ● ● ● ● ● ● ● ● ● ● ● ● ● ● ● ● ● ● ● ● ● ● ● ● ● ● ● ● ● ● ● ● ● ● ● ● ● ● ● ● ● ● ● ● ● ● ● ● ● ● ● ● ● ● ● ● ● ● | 数前检查       !     目标     消息       ②     > PLC_1     下载准备就绪。       ③     > 停止     通出国工新知识是东西值正。       ● 軟     ● 軟     ● 軟       ● 軟     ● 軟     ● 軟       ● 軟     ● 軟     ● 軟       ● 軟     ● 軟     ● 軟       ● 軟     ● 軟     ● 軟       ● 軟     ● 軟     ● 軟       ● 軟     ● 軟     ● 軟       ● 軟     ● 軟     ● 軟       ● 軟     ● 軟     ● 軟       ● 軟     ● 軟     ● 軟       ● 軟     ● 軟     ● 軟       ● 軟     ● 軟     ● 軟       ● 軟     ● 軟     ● 軟       ● 軟     ● 軟     ● 軟       ● 軟     ● 軟     ● (□) ● 軟       ● 軟     ● 軟     ● (□) ● (□) ● | 戦前检査          !       目标       消息         ②       ・ PLC_1       下载准备就绪。         ③       ・ 停止日下志示心込冬示.値」上。         ▶       「「其封]设备         ③       ・ 軟         ●       ・ 軟         ●       ・ 軟         ●       ・ 軟         ●       ・ 軟         ●       ・ 軟         ●       ・ 軟         ●       ・ 軟         ●       ・ 軟         ●       ・ 軟         ●       ●         ●       ●         ●       ●         ●       ●         ●       ●         ●       ●         ●       ●         ●       ●         ●       ●         ●       ●         ●       ●         ●       ●         ●       ●         ●       ●         ●       ●         ●       ●         ●       ●         ●       ●         ●       ●         ●       ●         ●       ●         ●       ●         ●< | 数前检查       ! 目标 消息       ◇ PLC_1 下载准备就绪。       ◇ PLC_1 下载准备就绪。       ● 停止日本 信は国下部知道各面信止。       ● 軟       ● 軟       ● ホ       ● ホ       ● ホ       ● ホ       ● ホ       ● ホ       ● ホ       ● ホ       ● ホ       ● ホ       ● ホ       ● ホ        ● ホ | 数前检查       !     目标     消息     动作       ◇     PLC_1     下载准备就绪。     ◇       ◇     ・ 倍(++进生)     进生国工業報道公会面前(+)。     ◇       ◇     ・ 谷     ●     ●       ◇     ・ 谷     ●     ●       ◇     ・ 谷     ●     ●       ◇     ・ 谷     ●     ●       ○     ・ 谷     ●     ●       ○     ・ 谷     ●     ●       ○     ・ 谷     ●     ●       ○     ・ 谷     ●     ●       ○     ・ 谷     ●     ●       ○     ・ 谷     ●     ●       ○     ・ 谷     ●     ●       ○     ・ 谷     ●     ●       ○     ・ 谷     ●     ●       ○     · 谷     ○     ●       ○     · 谷     ○     ●       ○     · 谷     ○     ●       ○     · 谷     ○     ●       ○     · 谷     ○     ●       ○     · 谷     ○     ●       ○     · ○     ○     ●       ○     · ◇     ○     ●       ○     · ○     ○     ●       ○     · ○     ○     ● <th><ul> <li>         ・ 前急         ・ 前         ・ 前         ・ 前</li></ul></th> <th>戦前检査   I 目标 消息 动作   マ PLC_1 下载准备就绪。       作は出日で載気心をを示値は。       作は日で載気心をを示値は。       作成1 代目、「「「「「「「「」」」」」」」」       取消       取消       原山 PLC_1 (当前模式:Stop)       取消       取消       原山       取消       原山       取消       原山       取消       原山       原山       市       市       市       市       市       市       市       市       市        市        市        市        日</th> | <ul> <li>         ・ 前急         ・ 前         ・ 前         ・ 前</li></ul> | 戦前检査   I 目标 消息 动作   マ PLC_1 下载准备就绪。       作は出日で載気心をを示値は。       作は日で載気心をを示値は。       作成1 代目、「「「「「「「「」」」」」」」」       取消       取消       原山 PLC_1 (当前模式:Stop)       取消       取消       原山       取消       原山       取消       原山       取消       原山       原山       市       市       市       市       市       市       市       市       市        市        市        市        日 |

▶组态成功

下载成功后,重新上下电,适配器 PN\_YTJ 的 SYS 灯以 1HZ 闪烁, RUN 灯常亮, BF 灯 灭。

▶在线模式 组态成功后,适配器指示灯正常后,单击在线模式按钮 ,转至在线 3口(W) 帮助(H) 🖉 转至离线 b 📭 📭 🗶 🚽 🛄 <在项目中搜索> 🚹 🖳 🞇 💋 转至在线 Π. test0621\_V16 > 设备和网络 🔽 🕎 📆 🖬 🛄 🔍 🛨 🔲 📑 💦 网络 🔡 连接 🛯 田田连接 PLC\_1 AIR CPU 1211C PN\_YTJ DP-NORM PLC\_1 PN/IE\_1

➤ 监视

单击左侧的监控与强制表的下拉菜单,双击强制表,在弹出的强制表中单击全部监

视按钮",然后在地址栏输

入地址,在强制值栏下输入要强制的值。在设备概况中可以看到对应的地址为1,在地址栏 输入地址%QB1,对应的值输入值 FF,然后选中,单击强制按钮 ,对应的各个通道灯亮。

| 项 | <b>∃</b> 11 ▶ | PLC_1 [CPU 121                                                                                                    | 2C AC/DC/Rly] 🕨 | 监控与强制表) | 强制表 |       |   |    |
|---|---------------|----------------------------------------------------------------------------------------------------|-----------------|---------|-----|-------|---|----|
|   |               |                                                                                                    |                 |         |     |       |   |    |
|   | alla ( 10)    |                                                                                                    |                 |         |     |       |   |    |
| 2 | 🛒 💵           | ↓     ⊳   ∎                                                                                                    | 1               |         |     |       |   |    |
|   | i 4           | と おお しんしょう しんしょう しんしょう しんしょう しんしょう とうしん しんしょう しんしょう しんしょ しんしょ | 地址              | 显示格式    | 监视值 | 强制值   | F | 注释 |
| 1 | E             |                                                                                                    | %QB1:P          | 十六进制 🔽  | 00  | 16#FF |   |    |
| 2 | _             |                                                                                                    | ☆添加>            |         | Ŭ   |       |   |    |
|   |               |                                                                                                    | *******         |         |     |       |   |    |
|   |               |                                                                                                    |                 |         |     |       |   |    |
|   |               |                                                                                                    |                 |         |     |       |   |    |
|   |               |                                                                                                    |                 |         |     |       |   |    |
|   |               |                                                                                                    |                 |         |     |       |   |    |
|   |               |                                                                                                    |                 |         |     |       |   |    |
|   |               |                                                                                                    |                 |         |     |       |   |    |
|   |               |                                                                                                    |                 |         |     |       |   |    |
|   |               |                                                                                                    |                 |         |     |       |   |    |
|   |               |                                                                                                    |                 |         |     |       |   |    |
|   |               |                                                                                                    |                 |         |     |       |   |    |
|   |               |                                                                                                    |                 |         |     |       |   |    |
|   |               |                                                                                                    |                 |         |     |       |   |    |
|   |               |                                                                                                    |                 |         |     |       |   |    |

%QB 和%QW 表示输出,其中%QB 占一个字节,%QW 占两个字节;%IB 和%IW 表示输入, 其中%IB 占一个字节,

%₩ 占两个字节。

▶ 注: 若 PN\_YTJ 是第一次使用, 需要操作分配名称, 操作如下

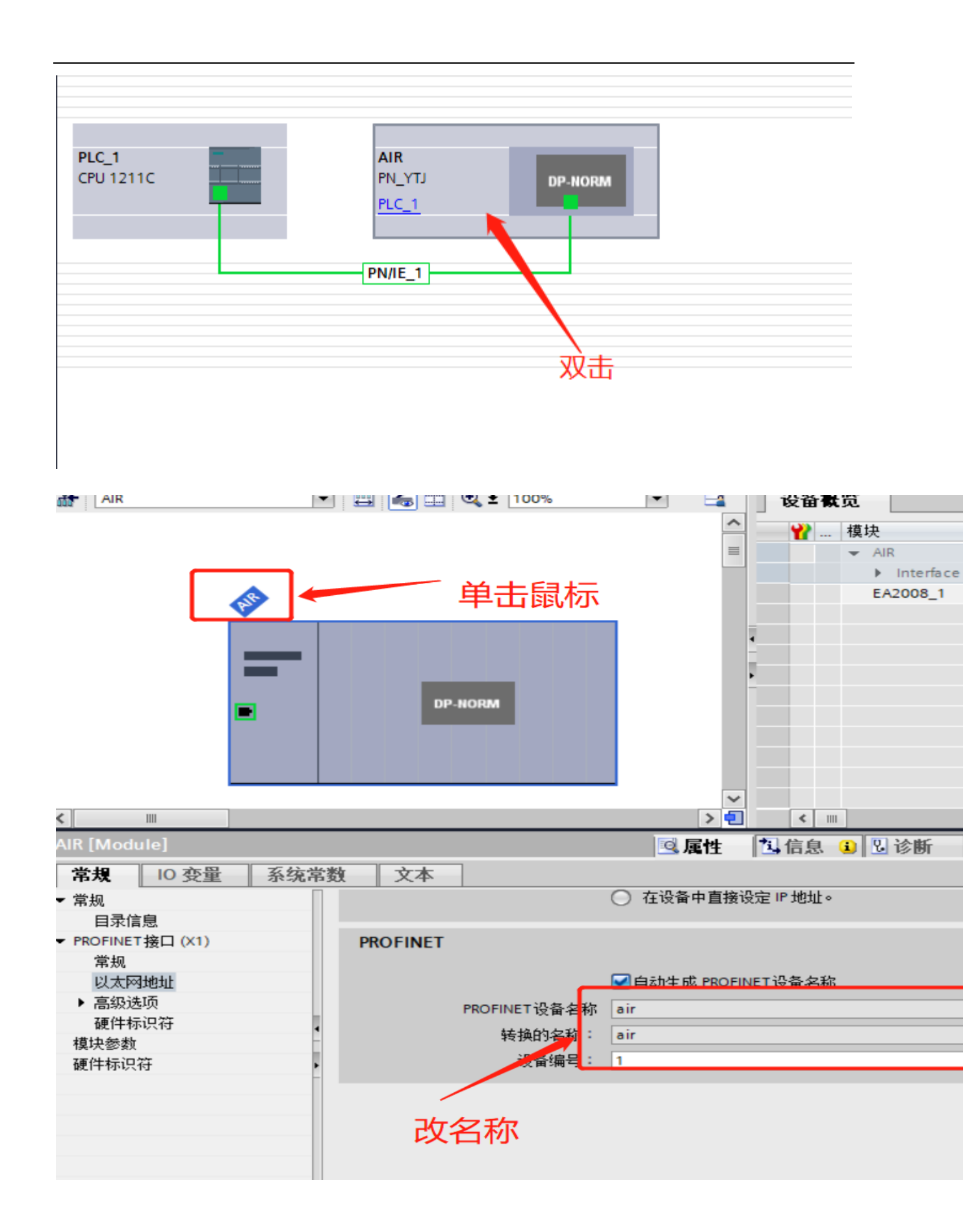

| 國在线 🖉 转到离线 🔒        |                     |              |                     |
|---------------------|---------------------|--------------|---------------------|
| PLC_1 [CPU 1211C AC | [/DC/Rly] → 分布式     | I/O + PROFIN | NET IO-System (100) |
|                     |                     |              | 上 拓扑视图              |
|                     | • • • • •           | ± 100%       |                     |
|                     |                     |              | <u>^</u>            |
|                     |                     |              | =                   |
| •                   |                     |              |                     |
| <b>67</b>           |                     |              |                     |
|                     |                     |              | -                   |
|                     |                     |              |                     |
|                     | 更改设备类型              | 51 MAGE      |                     |
|                     | 启动设备工具              |              |                     |
|                     | X 剪切(T)             | Ctrl+X       |                     |
|                     | 夏制(Y)               | Ctrl+C       |                     |
|                     |                     | Del          | > •                 |
| odule               | ▲ mink(D)<br>重命名(N) | F2           | 國屋性 包               |
|                     | - 转到拓扑视图            |              |                     |
|                     | 晶 转到网络视图            |              | ○ 在设备中直接设定 IF       |
| 录信息                 | 编译                  | •            |                     |
| INET接口 (X1)         | 下载到设备(L)            | Ctrl+K       |                     |
| 规                   | ₩ 转到离线(F)           | Ctrl+M       | ■自动生成 PROFINET 设    |
| 级选项                 | ℃ 在线和诊断(D)          | Ctrl+D<br>称  | air                 |
| 件标识符                | 万代 反軍 石小 一 接收报警     |              | air                 |
| 参数                  | 显示强制值               |              | 1                   |
| WALKING .           | 交叉引用信息              | Shift+F11    |                     |
|                     | 國属性                 | Alt+Enter    |                     |

| Hards propriete tag         Propriete tag         Propriete tag                                                                                                    | 分配 PROFINET 设备名利 | μο               |                                 |                       |               |               |                |   |       | X |
|----------------------------------------------------------------------------------------------------|------------------|------------------|---------------------------------|-----------------------|---------------|---------------|----------------|---|-------|---|
|                                                                                                    |                  |                  | <b>组态的 PROFINI</b><br>PROFINET设 | E <b>T 设备</b><br>潘名称: | air           |               |                |   | •     |   |
| EdStand         Pack ALD DBX ALD         Pack ALD DBX ALD DBX ALD         Pack ALD DBX ALD DBX                                                                                                    |                  |                  | 끉                               | 备类型:                  | PN_YTJ        |               |                |   |       |   |
| PGIC 描口的英型:       PNIE       ▼         PGIC 描口:       ■ Intel(R) Ethemet Connection (6) 1219-V       ● ● ● ● ● ● ● ● ● ● ● ● ● ● ● ● ● ● ●                                                                                                    |                  |                  | 在线访问                            |                       |               |               |                |   |       |   |
| Pierc 描:       ● Intel(#) Ethemet Connection (6) (219-V       ● ● ● ●         ● ● ● ● ● ● ● ● ● ● ● ● ● ● ● ● ● ● ●                                                                                                    |                  |                  | PG/PC 接口                        | 的类型:                  | PN/IE         |               |                |   | •     |   |
| UB       ● (250-76) - 4280 %B         ● (250-76) - 4280 %B         ● (250-76) ~ 4280 %B         ● (250-76) ~ 4280 %B          ● (250-76                                                                                                    |                  |                  | PG/                             | PC 接口:                | 💹 Intel(R) Et | hernet Connec | tion (6) I219- | v | - 🖲 🖸 |   |
| <ul> <li>● 仅電示局-类型的设备</li> <li>● 仅電示波有名称的设备</li> <li>● 仅显示波有名称的设备</li> <li>● PROFINET 设备名称 状态</li> <li>● PROFINET 设备名称 状态</li> <li>● PROFINET 设备名称 状态</li> <li>● PROFINET 设备名称 水态</li> <li>● PROFINET 设备名称 水态</li> <li>● PROFINET 设备名称 水态</li> <li>● PROFINET 设备名称 水态</li> <li>● PROFINET 设备名称 水态</li> <li>● PROFINET 设备名称 水态</li> <li>● PROFINET 设备名称 水态</li> <li>● PROFINET 设备名称 水态</li> <li>● PROFINET 设备名称 水态</li> <li>● PROFINET 设备名称 水态</li> <li>● PROFINET 设备名称 水态</li> <li>● PROFINET 设备名称 水态</li> <li>● PROFINET 设备名称 水态</li> <li>● PROFINET 设备 (共 2 个) ●</li> </ul>                                                                                                    |                  |                  | 设备过滤器                           |                       |               |               |                |   |       |   |
| ☐ (25.示参科设置描录的设备<br>□ (25.示文有名称的设备<br>FIGE #09015/19行点:<br>192.168.0.2 00-GE CF 0E-81-35 PNIO air ● 确定<br>● 2.168.0.2 00-GE CF 0E-81-35 PNIO air ● 确定<br>● 2.168.0.2 00-GE CF 0E-81-35 PNIO air ● 确定<br>● 2.168.0.2 00-GE CF 0E-81-35 PNIO air ● 确定<br>● 更新列表 ● 分配名称<br>● 世報完成。找到11个设备(共 2个)。                                                                                                    |                  |                  | 🛃 仅显示同一                         | 类型的设备                 | ě.            |               |                |   |       |   |
| □ 仅显示没有名称的设备<br>FIGHT PROFINET CG A A A C 地址 CG A A C 地址 CG A A C 地址 CG A A C 地址 CG A A C 地址 CG A A C U A C U A C |                  |                  | 🗌 仅显示参数                         | 设置错误的                 | 的设备           |               |                |   |       |   |
| PI络中的可访问节点:       IP 地址     WAC 地址       19 地址     UG PROFINET UG 44%       192.168.0.2     0-OECCFOE-81-35       PIND     air       IMAC 地址     UG PROFINET UG 44%       IMAC 地址     UG PROFINET UG 44%       IMAC 地址     UG PROFINET UG 44%       IMAC 地址     UG PROFINET UG 44%       IMAC 地址     UG PROFINET UG 44%       IMAC 地址     UG PROFINET UG 44%       IMAC 地址     UG PROFINET UG 44%       IMAC 地址     UG PROFINET UG 44%       IMAC 地址     UG PROFINET UG 44%       IMAC 地址     UG PROFINET UG 44%                                                                                                    |                  |                  | 🗌 仅显示没有                         | 有名称的设备                | Ē.            |               |                |   |       |   |
| PR#HBD/D0PDA       PB#       PB#       PB                                                                                                    |                  |                  |                                 |                       |               |               |                |   |       |   |
| 192.168.0.2     00.00 C C F D E 61-35     PHIO     air     ● 確定       PMK LED     (     ●     ●     ●       在线状态信息:     ●     ●     ●     ●       ●     数案完成。 挑倒 1 个设备 (共 2 个) 。     ●     ●     ●                                                                                                    |                  | 网络中的可访问<br>1P 抽扑 |                                 | 设备                    | PROFINET B    | 日各之称          | 技态             |   |       |   |
| 正                                                                                                    |                  | 192.168.0.2      | 00-0E-CF-0E-81-35               | PNIO                  | air           |               | ✓ 确定           |   |       |   |
| PM% LED              >     >     >     >     >     >     >     >     >     >     >     >     >     >     >     >     >     >     >     >     >     >     >     >     >     >     >     >     >     >     >     >     >     >     >     >     >     >     >     >     >     >     >     >     >     >     >     >     >     >     >     >     >     >     >     >     >     >     >     >     >     >     >     >     >     >     >     >     >     >     >     >     >     >     >     >     >     >     >     >     >     >     >     >     >     >     >     >     >     >     >     >     >     >     >     >     >     >     >     >     >     >     >     >     >     >     >     >     >     >     >     >     >     >     >     >     >     >     >     >     >     >     >      >     >                                                                                                    |                  |                  |                                 |                       |               |               |                |   |       |   |
| ・            ・            ・            ・            ・            ・            ・            ・            ・            ・            ・            ・            ・            ・            ・            ・            ・            ・            ・            ・            ・            ・            ・            ・            ・            ・            ・            ・            ・            ・            ・            ・            ・            ・            ・            ・            ・            ・            ・            ・            ・            ・            ・                                                                                                               |                  |                  |                                 |                       |               |               |                |   |       |   |
| Yği LED     《     Ⅲ     更前列表     分配名称:            在线状态信息:            分配名称:             在线状态信息:                                                                                                    |                  |                  |                                 |                       |               |               |                |   |       |   |
| く     単       更新列表     分配名称       在紙状态信息:     0       創業完成。挑到1个设备(共2个)。     (共2个)。       く     ■                                                                                                    | 闪烁 LED           |                  |                                 |                       |               |               |                |   |       |   |
| 重新列表 分配名称     五弦状态信息:     ① 撤索完成。找到1个设备(共2个)。     《 □ □ >     》                                                                                                    |                  | <                |                                 |                       |               |               |                | ] |       | > |
| 在线状态信息:<br>① 推索完成。挑到1个设备(共2个)。<br><                                                                                                    |                  |                  |                                 |                       |               | 更             | 新列表            |   | 分配名称  |   |
| 在线状态信息:<br>① 掛索完成。挑到1个设备(共2个)。<br>《                                                                                                    |                  |                  |                                 |                       | L             |               |                | J |       |   |
| 在妖林态信息:<br>① 撤索完成。挑到1个设备(共2个)。<br><                                                                                                    |                  |                  |                                 |                       |               | 1             |                |   |       |   |
|                                                                                                    | 在线状态信息:          | 人)10を(共っ人)       |                                 |                       |               |               |                |   |       |   |
|                                                                                                    | 授系元叫。找到11        | 「設備(共2个)         | >                               |                       |               |               |                |   |       |   |
|                                                                                                    |                  |                  |                                 |                       |               |               |                |   |       |   |
| /                                                                                                    | <                |                  |                                 | 111                   |               |               |                |   |       | > |
|                                                                                                    |                  |                  |                                 |                       | /             |               |                |   |       |   |
|                                                                                                    |                  |                  |                                 |                       |               |               |                |   | 关闭    |   |
|                                                                                                    |                  |                  |                                 |                       |               |               |                |   | ~141  |   |

|                                                                                             |                                                                                                    | 组态的 PROFIN                                                                                                    | ET 设备                                                      |                                                                       |                                             |                                                                                                    |
|---------------------------------------------------------------------------------------------|----------------------------------------------------------------------------------------------------|----------------------------------------------------------------------------------------------------|------------------------------------------------------------|-----------------------------------------------------------------------|---------------------------------------------|----------------------------------------------------------------------------------------------------|
|                                                                                             | PROFINET设备名称:                                                                                                    |                                                                                                    |                                                            | air                                                                   |                                             | •                                                                                                    |
|                                                                                             |                                                                                                    | ig                                                                                                    | è备类型:                                                      | PN_YTJ                                                                |                                             |                                                                                                    |
|                                                                                             |                                                                                                    | 在线访问                                                                                                    |                                                            |                                                                       |                                             |                                                                                                    |
|                                                                                             |                                                                                                    | PG/PC 接口                                                                                                    | 1的类型:                                                      | PN/IE                                                                 |                                             | -                                                                                                    |
|                                                                                             |                                                                                                    | PG/                                                                                                    | /PC 接口:                                                    | Intel(R) Ethernet Conne                                               | ection (6) I219-V                           |                                                                                                    |
|                                                                                             |                                                                                                    |                                                                                                    |                                                            |                                                                       |                                             |                                                                                                    |
|                                                                                             |                                                                                                    | 设备过滤器                                                                                                    |                                                            |                                                                       |                                             |                                                                                                    |
|                                                                                             |                                                                                                    | ☑ 仅显示同-                                                                                                    | —类型的设备                                                     |                                                                       |                                             |                                                                                                    |
|                                                                                             |                                                                                                    | 📃 仅显示参数                                                                                                    | 放设置错误的                                                     | 设备                                                                    |                                             |                                                                                                    |
|                                                                                             |                                                                                                    | 📃 仅显示没有                                                                                                    | 自名称的设备                                                     |                                                                       |                                             |                                                                                                    |
|                                                                                             | 网络市的司话                                                                                                    | 问共占:                                                                                                    |                                                            |                                                                       |                                             |                                                                                                    |
|                                                                                             | IP 地址                                                                                                    | MAC 地址                                                                                                    | 设备                                                         | PROFINET 设备名称                                                         | 状态                                          |                                                                                                    |
|                                                                                             | 192.168.0.2                                                                                                    | 00-0E-CF-0E-81-35                                                                                                    | PNIO                                                       | air                                                                   | У 确定                                        |                                                                                                    |
|                                                                                             |                                                                                                    |                                                                                                    |                                                            |                                                                       |                                             |                                                                                                    |
|                                                                                             |                                                                                                    |                                                                                                    |                                                            | 出十)(中中                                                                |                                             |                                                                                                    |
|                                                                                             |                                                                                                    |                                                                                                    |                                                            | 甲击选甲                                                                  |                                             |                                                                                                    |
| □ 闪烁 LED                                                                                    |                                                                                                    |                                                                                                    |                                                            |                                                                       |                                             |                                                                                                    |
|                                                                                             | <                                                                                                    |                                                                                                    |                                                            |                                                                       |                                             | >                                                                                                    |
|                                                                                             |                                                                                                    |                                                                                                    |                                                            | Ī                                                                     | 更新列表                                        | 分配名称                                                                                                    |
|                                                                                             |                                                                                                    |                                                                                                    |                                                            |                                                                       |                                             |                                                                                                    |
|                                                                                             |                                                                                                    | PROFINET设                                                                                                    | 备名称:                                                       | air                                                                   |                                             | -                                                                                                    |
|                                                                                             |                                                                                                    | 设                                                                                                    | 备类型:                                                       | PN_YTJ                                                                |                                             |                                                                                                    |
|                                                                                             |                                                                                                    |                                                                                                    |                                                            |                                                                       |                                             |                                                                                                    |
|                                                                                             |                                                                                                    | 在线访问                                                                                                    |                                                            |                                                                       |                                             |                                                                                                    |
|                                                                                             |                                                                                                    | 在线访问<br>PG/PC接口                                                                                                    | 的类型:                                                       | L PN/IE                                                               |                                             | •                                                                                                    |
|                                                                                             |                                                                                                    | 在线访问<br>PG/PC接口<br>PG/I                                                                                                    | 的类型:<br>PC 接口:                                             | PN/IE Intel(R) Ethernet Co                                            | onnection (6) I219-V                        | ▼<br>/ ▼ € Q                                                                                                    |
|                                                                                             |                                                                                                    | 在线访问<br>PG/PC接口<br>PG/I                                                                                                    | 的类型:<br>PC 接口:                                             | PN/IE                                                                 | onnection (6) I219-1                        | ✓<br>/ ▼ ♥ ဩ                                                                                                    |
|                                                                                             |                                                                                                    | 在线访问<br>PG/PC接口<br>PG/P<br>设备过滤器                                                                                                    | 的类型:<br>PC 接口:                                             | PN/IE                                                                 | onnection (6) I219-1                        |                                                                                                    |
|                                                                                             |                                                                                                    | 在线访问<br>PG/PC接口<br>PG/P<br>设备过滤器<br>✔ 仅显示同                                                                                                    | 1的类型:<br>PC 接口:<br>-类型的设备                                  | PN/IE                                                                 | onnection (6) I219-1                        | / • •                                                                                                    |
|                                                                                             |                                                                                                    | 在线访问<br>PG/PC接口<br>PG/PC<br>PG/P<br>设备过滤器<br>♥ 仅显示同一<br>□ 仅显示参数                                                                                                    | 的类型:<br>PC 接口:<br>-类型的设备                                   | Left PN/IE<br>Intel(R) Ethernet Co                                    | onnection (6) I219-1                        |                                                                                                    |
|                                                                                             |                                                                                                    | 在线访问<br>PG/PC接口<br>PG/P<br>设备过滤器<br>● 仅显示同一<br>● 仅显示参数                                                                                                    | 的类型:<br>PC 接口:<br>-类型的设备<br>动设置错误的                         | L PN/IE<br>■ Intel(R) Ethernet Co<br>功设备                              | onnection (6) I219-1                        |                                                                                                    |
|                                                                                             |                                                                                                    | 在线访问<br>PG/PC接口<br>PG/PC<br>C括<br>C 保显示同一<br>○ 仅显示同一<br>○ 仅显示没有                                                                                                    | 的类型:<br>PC 接口:<br>-类型的设备<br>动设置错误的<br>有名称的设备               | Left N/IE<br>■ Intel(R) Ethernet Co<br>小设备                            | onnection (6) I219-1                        |                                                                                                    |
|                                                                                             | 网络中的可访问†                                                                                                    | 在线访问<br>PG/PC接口<br>PG/PC<br>C基示同一<br>● 仅显示同一<br>● 仅显示没有<br>15点:                                                                                                    | 的类型:<br>PC 接口:<br>-类型的设备<br>如设置错误的<br>有名称的设备               | ♥ PN/IE<br>■ Intel(R) Ethernet Co<br>小设备                              | onnection (6) I219-1                        |                                                                                                    |
|                                                                                             | 网络中的可访问†<br>IP 地址                                                                                                    | 在线访问<br>PG/PC接口<br>PG/PC接口<br>PG/P<br>受命过滤器<br>● 仅显示同一<br>● 仅显示没有<br>5点:<br>MAC地址                                                                                                    | 的类型:<br>PC 接口:<br>-类型的设备<br>如设置错误的<br>词名称的设备<br>设备         | ♥ PN/IE<br>■ Intel(R) Ethernet Co<br>1设备<br>PROFINET 设备名称             | onnection (6) I219-\                        |                                                                                                    |
|                                                                                             | 网络中的可访问†<br>IP 地址<br>192.168.0.2                                                                                                    | 在线访问<br>PG/PC接口<br>PG/P<br>设备过滤器<br>● 仅显示同一<br>● 仅显示发有<br>1点:<br>MAC地址<br>00-0E-CF-0E-81-35                                                                                                    | 的类型:<br>PC 接口:<br>-类型的设备<br>设置错误的<br>词名称的设备<br>设备<br>PNIO  | ♥ PN/IE<br>Intel(R) Ethernet Co<br>)设备<br>PROFINET 设备名称<br>air        | onnection (6) I219-\<br>状态<br>✔ 确定          |                                                                                                    |
|                                                                                             | 网络中的可访问†<br>IP 地址<br>192.168.0.2                                                                                                    | 在线访问<br>PG/PC接口<br>PG/P<br>设备过滤器<br>● 仅显示局一<br>● 仅显示发育<br>10.00 - 0.00 - 0 | 的类型:<br>PC 接口:<br>-类型的设备<br>做设置错误的<br>每名称的设备<br>设备<br>PNIO | ♥ PN/IE<br>Intel(R) Ethernet Co<br>1设备<br>PROFINET 设备名称<br>air        | onnection (6) I219-\<br>状态<br>✔ 确定          |                                                                                                    |
|                                                                                             | 网络中的可访问†<br>IP 地址<br>192.168.0.2                                                                                                    | <ul> <li>         在线访问         <ul> <li>PG/PC 接口                  PG/PC 接口                  PG/P</li> </ul> </li> <li>                  役 金 过 滤器</li></ul>                                                                                                    | 的类型:<br>PC 接口:<br>-类型的设备<br>如设置错误的<br>每名称的设备<br>设备<br>PNIO | PN/IE<br>■ Intel(R) Ethernet Co<br>功设备<br>PROFINET 设备名称<br>air        | onnection (6) I219-V<br>状态                  |                                                                                                    |
| 1 ×.                                                                                        | 网络中的可访问†<br>IP 地址<br>192.168.0.2                                                                                                    | 在线访问<br>PG/PC接口<br>PG/P<br>设备过滤器<br>♥ 仅显示同一<br>⑦ 仅显示参数<br>◎ 仅显示参数<br>◎ 仅显示没有<br>5点:<br>MAC 地址<br>00-0E-CF-0E-81-35                                                                                                    | 的类型:<br>PC 接口:<br>-类型的设备<br>做设置错误的<br>每名称的设备<br>设备<br>PNIO | PN/IE<br>■ Intel(R) Ethernet Co<br>的设备<br>PROFINET 设备名称<br>air        | onnection (6) I219-\<br>状态<br>✔ 确定          |                                                                                                    |
| ····································                                                        | 网络中的可访问†<br>IP 地址<br>192.168.0.2                                                                                                    | 在线访问<br>PG/PC接口<br>PG/P<br>设备过滤器<br>♥ 仅显示同一<br>○ 仅显示参数<br>○ 仅显示参数<br>10 仅显示没有<br>5点:<br>MAC地址<br>00-0E-CF-0E-81-35                                                                                                    | 的类型:<br>PC 接口:<br>-类型的设备<br>做设置错误的<br>有名称的设备<br>设备<br>PNIO | PN/IE<br>■ Intel(R) Ethernet Co<br>小设备<br>PROFINET 设备名称<br>air        | onnection (6) I219-\<br>状态<br>✔ 确定          |                                                                                                    |
| · · · · · · · · · · · · · · · · · · ·                                                       | 网络中的可访问于<br>IP 地址<br>192.168.0.2                                                                                                    | 在线访问<br>PG/PC接口<br>PG/P<br>设备过滤器<br>● 仅显示同一<br>○ 仅显示没有<br>1点:<br>MAC 地址<br>00-0E-CF-0E-81-35                                                                                                    | 的类型:<br>PC 接口:<br>-类型的设备<br>做设置错误的<br>每名称的设备<br>设备<br>PNIO | PN/IE<br>■ Intel(R) Ethernet Co<br>小设备<br>PROFINET 设备名称<br>air        | onnection (6) I219-\<br>状态<br>♥ 确定          |                                                                                                    |
| · 八班 LED                                                                                    | 网络中的可访问于<br>IP 地址<br>192.168.0.2                                                                                                    | <ul> <li>在线访问</li> <li>PG/PC接口</li> <li>PG/PC</li> <li>PG/P</li> <li>Q备过滤器</li> <li>《 仅显示同一</li> <li>① 仅显示没有</li> <li>*</li> <li>*</li> <li>MAC地址</li> <li>00-0E-CF-0E-81-35</li> </ul>                                                                                                    | 的类型:<br>PC 接口:<br>-类型的设备<br>读记器错误的<br>有名称的设备<br>设备<br>PNIO | PN/IE<br>■ Intel(R) Ethernet Co<br>小设备<br>PROFINET 设备名称<br>air<br>■   | onnection (6) I219-\<br>状态<br>♥ 确定<br>■ 新利夫 | <ul> <li>▼</li> <li>●</li> <li>●</li></ul> |
| · · · · · · · · · · · · · · · · · · ·                                                       | 网络中的可访问<br>IP 地址<br>192.168.0.2                                                                                                    | 在线访问<br>PG/PC接口<br>PG/P<br>设备过滤器<br>♥ 仅显示同一<br>○ 仅显示没有<br>方点:<br>MAC地址<br>00-0E-CF-0E-81-35                                                                                                    | 的类型:<br>PC 接口:<br>-类型的设备<br>设备<br>PNIO                     | PN/IE<br>■ Intel(R) Ethernet Co<br>小设备<br>PROFINET 设备名称<br>air<br>Ⅲ   | onnection (6) I219-\<br>状态<br>♥ 确定<br>更新列表  | <ul> <li>▼</li> <li>▼</li> <li>●</li> <li>●</li></ul> |
| 10. LED                                                                                     | 网络中的可访问<br>IP 地址<br>192.168.0.2                                                                                                    | 在线访问<br>PG/PC接口<br>PG/PC接口<br>PG/P<br>设备过滤器<br>《 仅显示同一<br>② 仅显示没有<br>① 仅显示没有<br>5点:<br>MAC地址<br>00-0E-CF-0E-81-35                                                                                                    | 的类型:<br>PC 接口:<br>-类型的设备<br>设备<br>PNIO                     | PN/IE<br>■ Intel(R) Ethernet Co<br>小设备<br>PROFINET 设备名称<br>air        | onnection (6) I219-\<br>状态<br>✔ 确定<br>更新列表  | <ul> <li>▼</li> <li>▼</li> <li>●</li> <li>●</li></ul> |
| и<br>и<br>и<br>и<br>и<br>и<br>и<br>и<br>и<br>и<br>и<br>и<br>и<br>и<br>и<br>и<br>и<br>и<br>и | 网络中的可访问†<br>IP 地址<br>192.168.0.2                                                                                                    | 在线访问<br>PG/PC接口<br>PG//<br>设备过滤器<br>● 仅显示局一<br>● 仅显示发育<br>● 仅显示没有<br>结点:<br>MAC 地址<br>00-0E-CF-0E-81-35                                                                                                    | 的类型:<br>PC 接口:<br>-类型的设备<br>被设置错误的<br>强名称的设备<br>设备<br>PNIO | PN/IE<br>■ Intel(R) Ethernet Co<br>小设备<br>PROFINET 设备名称<br>air<br>III | onnection (6) 1219-1<br>状态<br>✔ 确定<br>更新列表  | <ul> <li>▼</li> <li>●</li> <li>●</li></ul> |
| ● ● ● ■ ■ ■ ■ ■ ■ ■ ■ ■ ■ ■ ■ ■ ■ ■ ■ ■                                                     | 网络中的可访问†<br>IP 地址<br>192.168.0.2                                                                                                    | 在线访问<br>PG/PC接口<br>PG//<br>设备过滤器<br>《仅显示参数<br>⑦仅显示参数<br>⑦仅显示没有<br>结点:<br>MAC地址<br>00-0E-CF-0E-81-35                                                                                                    | 的类型:<br>PC 接口:<br>-类型的设备<br>如设器错误的<br>强名称的设备<br>设备<br>PNIO | PN/IE<br>■ Intel(R) Ethernet Co<br>D设备<br>PROFINET 设备名称<br>air<br>III | onnection (6) 1219-1<br>状态<br>✔ 确定<br>更新列表  | <ul> <li>▼</li> <li>● ③</li> <li>○ ③</li> <li>○ ③</li> </ul>                                                                                                    |
| ● ● ● ● ● ● ● ● ● ● ● ● ● ● ● ● ● ● ●                                                       | 网络中的可访问<br>IP 地址<br>192.168.0.2<br><<br><<br><<br><<br><<br><<br><<br><<br><<br><                                                                                                    | 在线访问<br>PG/PC接口<br>PG/P<br>设备过滤器<br>《仅显示参数<br>①仅显示参数<br>①仅显示参数<br>① 仅显示参数<br>35点:<br>MAC 地址<br>00-0E-CF-0E-81-35                                                                                                    | 的类型:<br>PC 接口:<br>-类型的设备<br>如设置错误的<br>强名称的设备<br>设备<br>PNIO | PN/IE<br>■ Intel(R) Ethernet Co<br>功设备<br>PROFINET 设备名称<br>air        | onnection (6) I219-V<br>状态<br>♥ 确定<br>更新列表  | <ul> <li>▼</li> <li>▼</li> <li>●</li> <li>●</li></ul> |
| ● ● ● ● ● ● ● ● ● ● ● ● ● ● ● ● ● ● ●                                                       | 网络中的可访问市<br>IP 地址<br>192.168.0.2<br>《<br>【<br>《<br>【<br>《                                                                                                    | 在线访问<br>PG/PC接口<br>PG/F<br>设备过滤器<br>《仅显示参数<br>①仅显示参数<br>①仅显示参数<br>3点:<br>MAC地址<br>00-0E-CF-0E-81-35                                                                                                    | 的类型:<br>PC 接口:<br>-类型的设备<br>设置错误的<br>强名称的设备<br>设备<br>PNIO  | PN/IE<br>■ Intel(R) Ethernet Co<br>小设备<br>PROFINET 设备名称<br>air<br>Ⅲ   | onnection (6) I219-V<br>状态<br>♥ 确定<br>更新列表  | <ul> <li>▼</li> <li>▼</li> <li>●</li> <li>●</li></ul> |
| 水态信息:         搜索完成。找到1个                                                                     | 网络中的可访问市<br>IP 地址<br>192.168.0.2<br>く<br>【<br>く<br>【<br>く<br>【<br>く<br>【<br>く<br>】<br>(<br>、<br>)。<br>の<br>、<br>(<br>、<br>)。<br>の<br>、<br>(<br>、<br>)。<br>の<br>、<br>の<br>、<br>の<br>、<br>の<br>、<br>の<br>、<br>の<br>、<br>の<br>、<br>の<br>、<br>の<br>、<br>の | 在线访问<br>PG/PC接口<br>PG/F<br>设备过滤器<br>《仅显示参数<br>①仅显示参数<br>①仅显示参数<br>3                                                                                                    | 的类型:<br>PC 接口:<br>-类型的设备<br>如设置错误的<br>强名称的设备<br>设备<br>PNIO | PN/IE<br>■ Intel(R) Ethernet Co<br>小设备<br>PROFINET 设备名称<br>air<br>    | onnection (6) I219-\<br>状态<br>♥ 确定<br>更新列表  | <ul> <li>▼</li> <li>▼</li> <li>●</li> <li>●</li></ul> |

### 4.2.2 指示灯含义

|   | 编号 | 指示灯 | 说明   | 颜色 | 状态           | 含义             |
|---|----|-----|------|----|--------------|----------------|
| 1 | 1  | PWR | 系统电源 | 绿色 | 亮            | 电源正常           |
| ] |    |     | 指示灯  |    | 灭            | 系统电源未接或电源故障    |
| 1 |    |     | 系统指示 |    | 以 1Hz 的频率闪烁  | 扫描正常           |
|   | 2  | SYS | 灯    | 绿色 | 以 3-5Hz 的频率闪 | 扫描从站时, 部分或全部从站 |
|   |    |     |      |    | 烁            | 丢失             |
|   | 3  | RUN | 运行指示 | 绿色 | 亮            | 从站处于运行状态       |
|   | Ŭ  |     | 灯    |    | 灭            | 从站未运行          |
| 8 | 4  | SF  |      | 红色 | 亮            | ProfiNet 诊断存在  |
|   |    |     |      |    | 灭            | 没有 ProfiNet 诊断 |

Profinet 一体机模块上的指示灯用于指示当前的工作状态,包含如下几种灯: